# Lab DCACI Cài đặt ACI Simulator

Trước tiên các bạn tải các file ova của ACI Simulator, Cisco sẽ chia file cài đặt của ACI thành nhiều phần các bạn tải về và ghép chúng lại thành 1 file hoàn chỉnh để cài đặt hình dưới đây là 8 phần của file ACI Sim các bạn tìm và tải lần lượt chúng về.

| 📢 acisim-5.2-4d_part1.ova | 9/12/2024 4:58 PM | Open Virtualizatio | 10,148,215 |
|---------------------------|-------------------|--------------------|------------|
| 🕡 acisim-5.2-4d_part2.ova | 9/12/2024 5:07 PM | Open Virtualizatio | 10,148,215 |
| 🕡 acisim-5.2-4d_part3.ova | 9/12/2024 4:58 PM | Open Virtualizatio | 10,148,215 |
| 🕡 acisim-5.2-4d_part4.ova | 9/12/2024 4:54 PM | Open Virtualizatio | 10,148,215 |
| 🕡 acisim-5.2-4d_part5.ova | 9/12/2024 4:59 PM | Open Virtualizatio | 10,148,215 |
| 🕡 acisim-5.2-4d_part6.ova | 9/12/2024 5:07 PM | Open Virtualizatio | 10,148,215 |
| 🕡 acisim-5.2-4d_part7.ova | 9/12/2024 5:10 PM | Open Virtualizatio | 10,148,215 |
| 📢 acisim-5.2-4d_part8.ova | 9/12/2024 5:09 PM | Open Virtualizatio | 10,148,215 |

Tiếp theo các bạn dùng cmd, lệnh type để tiến hành ghép 8 file thành 1, các bạn có thể dùng lệnh cat nếu sử dụng hệ điều hành linux.

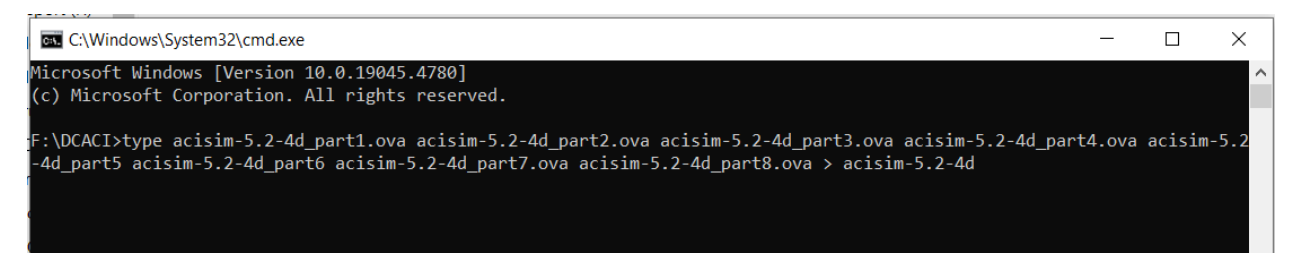

Khi đã ghép lại xong ta có 1 file hoàn chỉnh có dung lượng 81gb thời gian chờ ghép file sẽ khá lâu nên các bạn hãy tiến hành ghép chúng khi rảnh.

| 🐺 acisiiii-5.2-4u_parto.0va | 3/ 12/2024 J.03 FIVI | орен унциандало    | 10,140,210 |
|-----------------------------|----------------------|--------------------|------------|
| 📢 acisim-5.2-4d1.ova        | 9/13/2024 10:25 AM   | Open Virtualizatio | 81,185,718 |

Chúng ta sẽ truy cập vào vCenter rồi chọn Server chúng ta cần Deploy ACI Simulator lên. Nhấn chuột phải vào Host chúng ta muốn Deploy và chọn "Deploy OVF Template..."

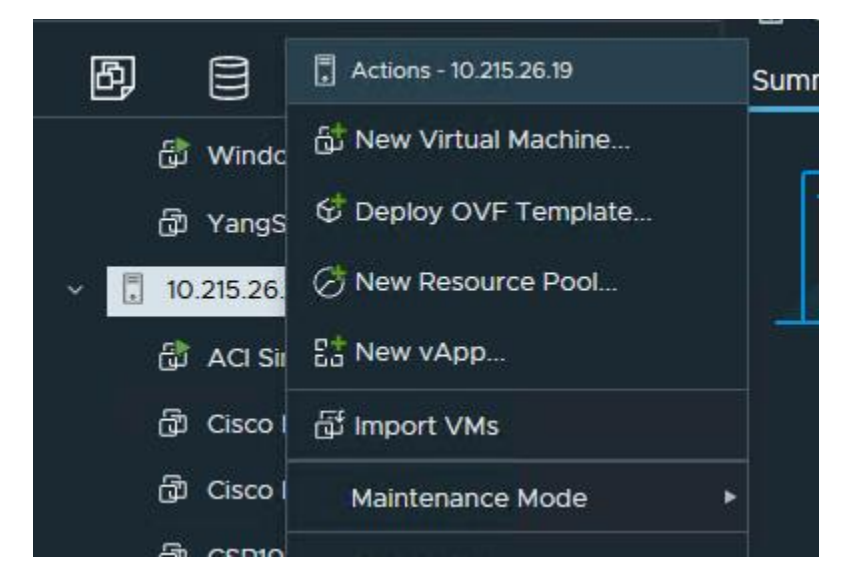

Chúng ta sẽ chọn "Local file" và Upload File lên từ máy Local của chúng ta sau đó nhấn "Next"

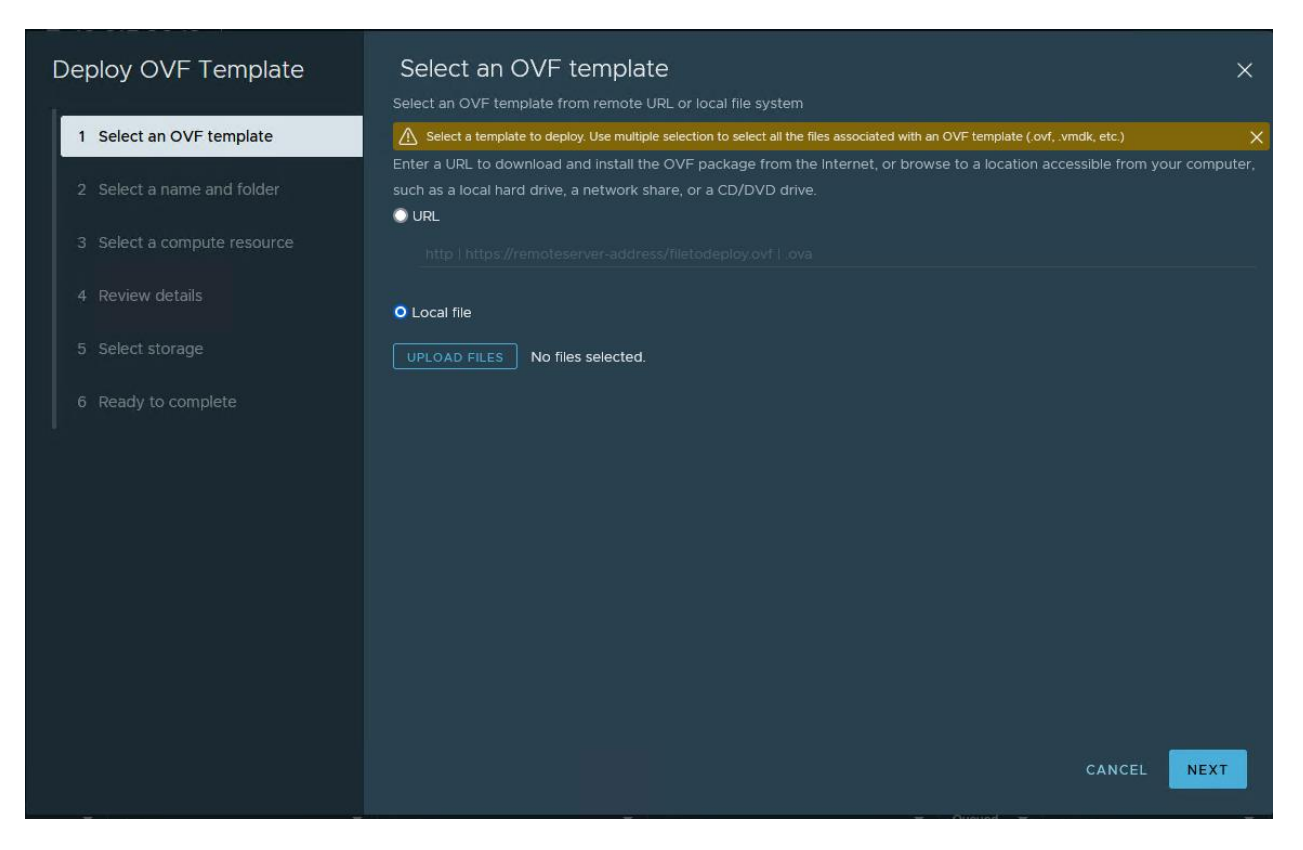

#### Đặt tên máy ảo

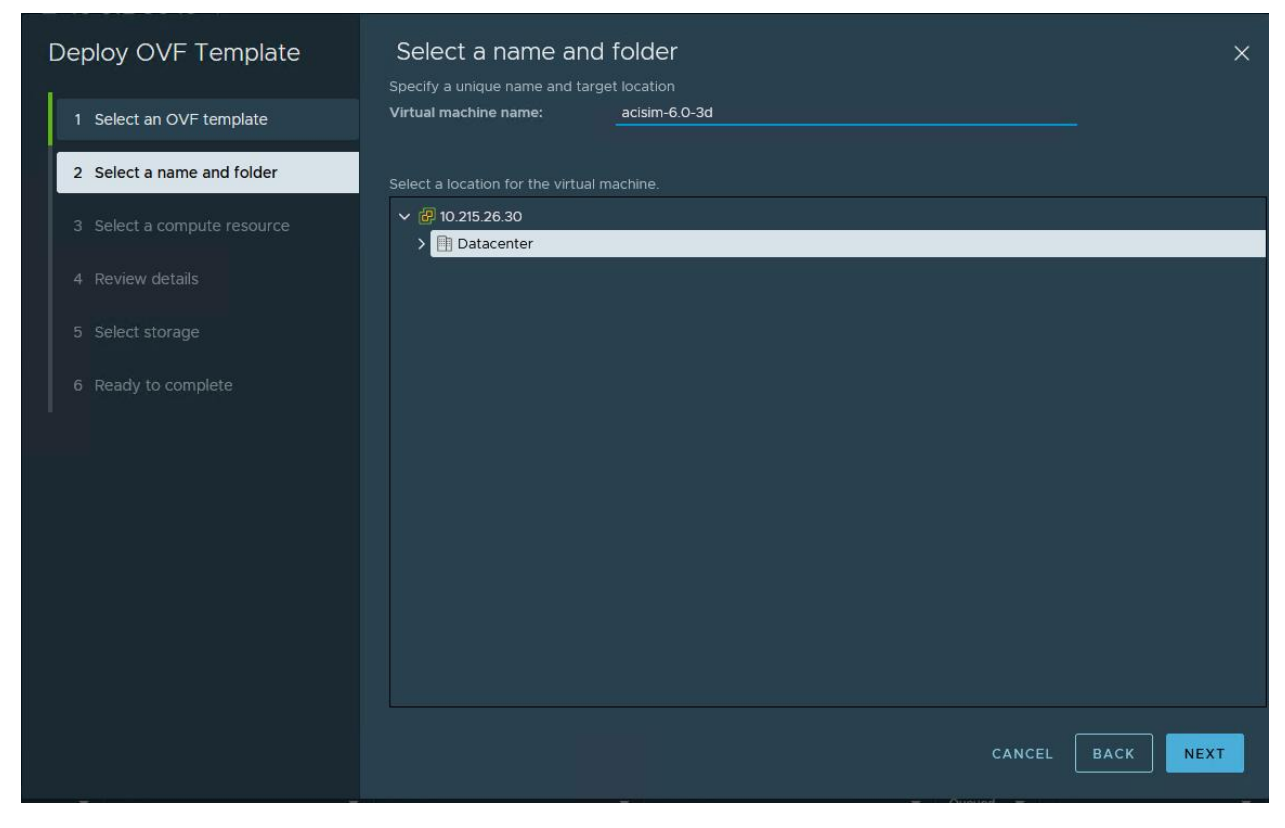

### Sau đó chọn Host để sử dụng Resource và nhấn Next

| Deploy OVF Template          | Select a compute resource ×                                |  |  |  |  |
|------------------------------|------------------------------------------------------------|--|--|--|--|
|                              | Select the destination compute resource for this operation |  |  |  |  |
| 1 Select an OVF template     | ✓ 	☐ Datacenter                                            |  |  |  |  |
|                              | > 🖫 10.215.26.11                                           |  |  |  |  |
| 2 Select a name and folder   | > 10.215.26.12                                             |  |  |  |  |
| 2. Select a compute resource | > ☐ 10.215.26.13                                           |  |  |  |  |
| S Select a compute resource  | > [, 10.215.26.14<br>> <sup>  </sup> 10.215.26.15          |  |  |  |  |
|                              | > [] 10.215.26.16                                          |  |  |  |  |
|                              | > 🗄 10.215.26.17 (Not responding)                          |  |  |  |  |
|                              | > 🗓 10.215.26.18                                           |  |  |  |  |
|                              | > 🗓 10.215.26.19                                           |  |  |  |  |
| 6 Ready to complete          | > 🖥 10.215.28.2                                            |  |  |  |  |
|                              | > 🔝 10.215.28.5                                            |  |  |  |  |
|                              |                                                            |  |  |  |  |
|                              |                                                            |  |  |  |  |
|                              |                                                            |  |  |  |  |
|                              | Compatibility                                              |  |  |  |  |
|                              | ✓ Compatibility checks succeeded.                          |  |  |  |  |
|                              |                                                            |  |  |  |  |
|                              |                                                            |  |  |  |  |
|                              |                                                            |  |  |  |  |
|                              |                                                            |  |  |  |  |
|                              |                                                            |  |  |  |  |
|                              | CANCEL BACK NEXT                                           |  |  |  |  |
|                              |                                                            |  |  |  |  |

|                              | -                      |               |            |             |     |               |         |   |        |     |         |      | _    |
|------------------------------|------------------------|---------------|------------|-------------|-----|---------------|---------|---|--------|-----|---------|------|------|
| Deploy OVF Template          | Select stora           | ige           |            |             |     |               |         |   |        |     |         | >    | ×    |
|                              | Select the storage fo  | or the config | guration a | nd disk fil |     |               |         |   |        |     |         |      |      |
| 1 Select an OVE template     | Encrypt this virtu     |               |            |             |     |               |         |   |        |     |         |      |      |
|                              | Select virtual disk fo | rmat          | Thin Pro   | vision      |     |               |         |   |        |     |         |      |      |
| 2. Select a name and folder  | VM Storage Policy      |               |            |             | Dat | astore Defaul | t       |   |        |     |         |      |      |
|                              | Disable Storage I      | DRS for this  | virtual ma | achine      |     |               |         |   |        |     |         |      |      |
| 3. Select a compute resource |                        |               |            |             |     |               |         |   |        |     |         |      |      |
| 5 Sciect a compute resource  | Name T                 | Storage       | τ.         | Capacity    | T   |               | Free    | T | Туре   | T   | Cluster | τ    | S    |
| 4. Doviour dotaila           | Nume                   | Compatib      | oility     | capacity    |     | Provisioned   | File    |   | 1300   |     | cluster |      | D    |
| 4 Review details             | •   🗎 26.19            |               |            | 4.24 TB     |     | 7.3 TB        | 1.18 TB |   | VMFS 6 |     |         |      |      |
| E. Calactatorea              |                        |               |            |             |     |               |         |   |        |     |         |      |      |
| 5 Select storage             |                        |               |            |             |     |               |         |   |        |     |         |      |      |
|                              |                        |               |            |             |     |               |         |   |        |     |         |      |      |
| 6 Select networks            |                        |               |            |             |     |               |         |   |        |     |         |      |      |
|                              |                        |               |            |             |     |               |         |   |        |     |         |      |      |
| 7 Ready to complete          |                        |               |            |             |     |               |         |   |        |     |         |      |      |
|                              |                        |               |            |             |     |               |         |   |        |     |         |      |      |
|                              |                        |               |            |             |     |               |         |   |        |     |         |      | em - |
|                              |                        |               |            |             |     |               |         |   |        |     |         |      |      |
|                              | Compatibility          |               |            |             |     |               |         |   |        |     |         |      |      |
|                              | Compatibility cl       |               |            |             |     |               |         |   |        |     |         |      |      |
|                              |                        |               |            |             |     |               |         |   |        |     |         |      |      |
|                              |                        |               |            |             |     |               |         |   |        |     |         |      |      |
|                              |                        |               |            |             |     |               |         |   |        |     |         |      |      |
|                              |                        |               |            |             |     |               |         |   |        |     |         |      |      |
|                              |                        |               |            |             |     |               |         |   |        |     |         |      |      |
|                              |                        |               |            |             |     |               |         |   |        |     |         |      |      |
|                              |                        |               |            |             |     |               |         |   | ANCEL  | BAC | K N     | IEXT |      |
|                              |                        |               |            |             |     |               |         |   |        |     |         |      |      |

## Sau đó chọn Host để sử dụng Resource và nhấn Next

## Phần Network chúng ta sẽ để mặc định và sau đó nhấn "Next"

| Deploy OVF Template         | Select networks                                       |                     | ×                |
|-----------------------------|-------------------------------------------------------|---------------------|------------------|
| 1 Select an OVF template    | Select a destination network for each source network. |                     |                  |
| 2 Select a name and folder  | Source Network                                        | Destination Network |                  |
| 3 Select a compute resource |                                                       |                     | 1 item           |
| 4 Review details            | IP Allocation Settings                                |                     |                  |
| 5 Select storage            | IP allocation:                                        | Static - Manual     |                  |
| 6 Select networks           | IP protocol:                                          | IPv4                |                  |
| 7 Ready to complete         |                                                       |                     |                  |
|                             |                                                       |                     |                  |
|                             |                                                       |                     |                  |
|                             |                                                       |                     |                  |
|                             |                                                       |                     |                  |
|                             |                                                       |                     |                  |
|                             |                                                       |                     | CANCEL BACK NEXT |

Sau khi nhấn "Finish" lúc này chúng ta chỉ cần đợi trong lúc chúng ta đang đẩy file từ máy Local lên

| Deploy OVF Template         | Ready to complete                  |                                          |        |      | ×      |
|-----------------------------|------------------------------------|------------------------------------------|--------|------|--------|
| 1 Select an OVF template    | ✓ Select a name and fo             | lder                                     |        |      |        |
| 2 Select a name and folder  | Name<br>Template name              | ACI Simulator<br>acisim-6.0-3d           |        |      |        |
| 3 Select a compute resource | Folder                             | Datacenter                               |        |      |        |
| 4 Review details            | ✓ Select a compute res<br>Resource | ource<br>10.215.26.19                    |        |      |        |
| 5 Select storage            | ✓ Review details                   |                                          |        |      |        |
| 6 Select networks           | Download size                      | 11.5 GB                                  |        |      |        |
| 7 Ready to complete         | ✓ Select storage<br>Size on disk   | Unknown                                  |        |      |        |
|                             | Storage mapping                    |                                          |        |      |        |
|                             | All disks                          | Datastore: 26.19; Format: Thin provision |        |      |        |
|                             | ✓ Select networks                  |                                          |        |      |        |
|                             | Network mapping                    |                                          |        |      |        |
|                             | nat                                | VM Network                               |        |      |        |
|                             | IP allocation settings             |                                          |        |      | 2      |
|                             | IP protocol                        | IPV4                                     |        |      |        |
|                             | ID allocation                      | Static - Manual                          |        |      |        |
|                             |                                    |                                          | CANCEL | ВАСК | FINISH |

Sau khi đẩy file xong chúng ta bật máy ảo lên.

| 🗗 ACI Simulator    | > - 5 🗳                                      | C                                                                                    |                  |           |         |
|--------------------|----------------------------------------------|--------------------------------------------------------------------------------------|------------------|-----------|---------|
| Summary Monitor Co | nfigure Permiss                              | sions Datastores                                                                     | Networks         | Snapshots | Updates |
| Powered Off        | Guest OS:<br>Compatibility:<br>VMware Tools: | Other (32-bit)<br>ESXi 5.1 and later (VM v<br>Not running, not installe<br>MORE INFO | version 9)<br>ed |           |         |
| LAUNCH WEB CONSOLE | IP Addresses:<br>Host:                       | 10.215.26.19                                                                         |                  |           |         |

Ban đầu khi setup ACI Simulator chúng ta sẽ có 2 Options để lựa chọn.

- Topology lớn với 3 APICs gồm có 2 Leaf và 2 Spine. Nhấn "y" để chọn topo lớn
- Topology nhỏ với 1 APICs gồm có 1 Leaf và 1 Spine. Nhấn "n" để chọn topo nhỏ

Nên chọn Topology lớn để làm lab và Topology nhỏ để làm quen với giao diện của APIC và làm các bài lab nhỏ.

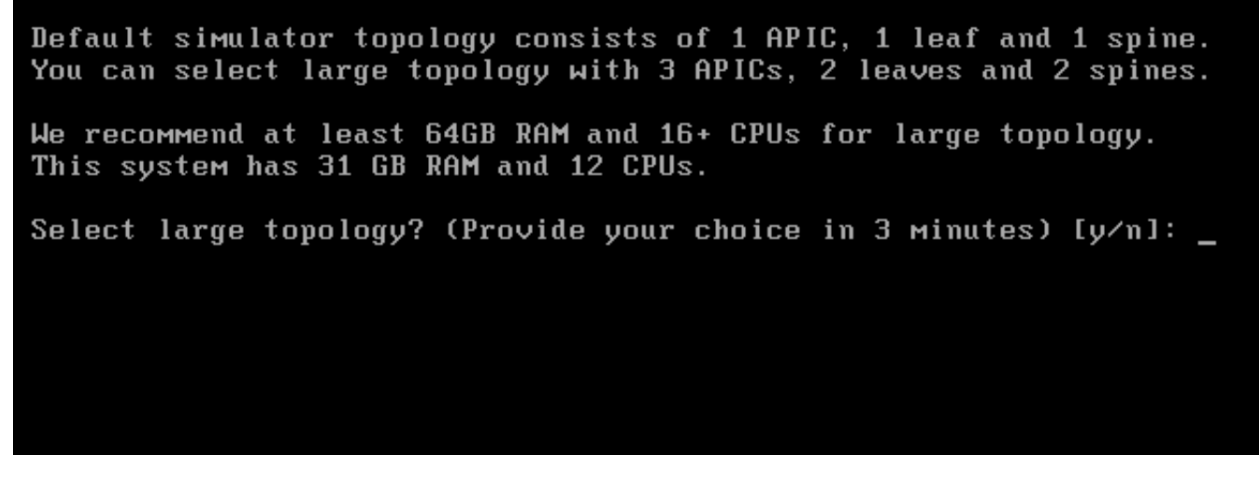

Những phần này các bạn để nên để mặc định chỉ cần thay đổi phần ip để quản lý là được

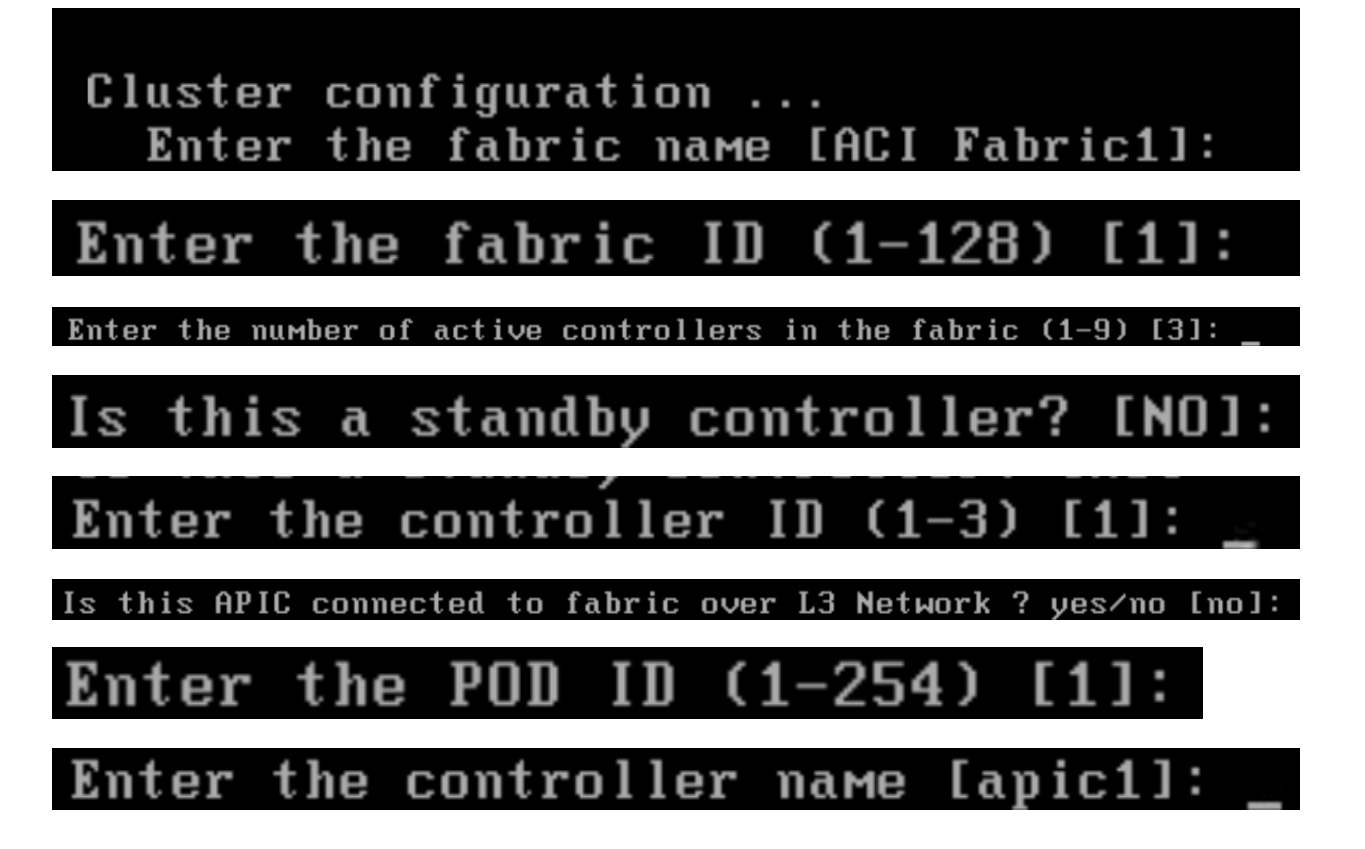

Enter address pool for TEP addresses [10.0.0.0/16]: Note: The infra VLAN ID should not be used elsewhere in your environment and should not overlap with any other reserved VLANs on other platforms. Enter the VLAN ID for infra network (1-4094) [4]: Enter address pool for BD multicast addresses (GIPO) [225.0.0.0/15]:

Tới phần đặt IP quản lý các bạn đặt theo ip các bạn muốn

Out-of-band management configuration ... Enable IPv6 for Out of Band Mgmt Interface? [N]: Enter the IPv4 address [192.168.10.1/24]:

Enter the IPv4 address of the default gateway [192.168.10.254]:

Các bạn để speed auto

Enter the interface speed/duplex mode [auto]:

Đặt pass cho admin

## admin user configuration ... Enable strong passwords? [Y]

Nhấn n để hoàn tất cài đặt

Would you like to edit the configuration? (y/n) [n]:

Các bạn thử ping tới địa chỉ quản lý

C:\Users\tienq>ping 10.215.26.50

```
Pinging 10.215.26.50 with 32 bytes of data:
Reply from 10.215.26.50: bytes=32 time=2ms TTL=63
Reply from 10.215.26.50: bytes=32 time=1ms TTL=63
Reply from 10.215.26.50: bytes=32 time=1ms TTL=63
Reply from 10.215.26.50: bytes=32 time=1ms TTL=63
Ping statistics for 10.215.26.50:
    Packets: Sent = 4, Received = 4, Lost = 0 (0% loss),
Approximate round trip times in milli-seconds:
    Minimum = 1ms, Maximum = 2ms, Average = 1ms
```

Nhập địa chỉ quản lý lên trình duyệt

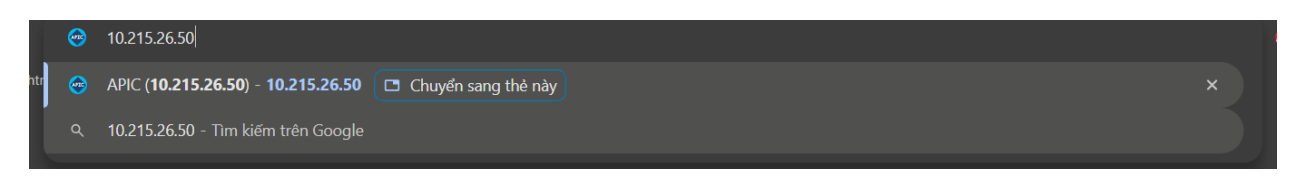

Khi vào sẽ có giao diện như vậy các bạn nhập user id là admin và pass các bạn vừa đặt ở trên.

| 🛞 Import bookmarks 🔡 ISO Download Tool - G 🕀 dimestadmin.met - /dl. | 🕀 Index of /PUB/Cisco              |        |  |
|---------------------------------------------------------------------|------------------------------------|--------|--|
|                                                                     |                                    |        |  |
|                                                                     | APIC<br>Version 6.0(3d)<br>vtorto- | User D |  |
|                                                                     |                                    |        |  |

#### Giao diện khi vào trong

|                          | C 🝙 😣 Không bảo mật https://10       | 0.215.26.50/#a:a                      |                        |                 |          | <b>e</b> i ☆             | 👜 👔    | 0 <mark>3</mark> | 🚡 🔂        |                 |
|--------------------------|--------------------------------------|---------------------------------------|------------------------|-----------------|----------|--------------------------|--------|------------------|------------|-----------------|
| 🣀 Facebook               | : 📀 lightningnewtab 🕒 The hot pics 🗀 | i Macros 🗅 i Macros 📀 嬇 Teams và Kêni |                        |                 |          |                          |        |                  |            | ất cả dấu trang |
| alialia<br>cisco         | APIC                                 |                                       |                        |                 |          |                          | admin  | ۹                |            | • •             |
| System                   | Tenants Fabric Virtual Net           | working Admin Operations              | Apps Integrations      |                 |          |                          |        |                  |            |                 |
| QuickStart               | Dashboard   Controllers   System     | Settings   Smart Licensing   Faults   | History   Config Zones | Active Sessions | Security |                          |        |                  |            |                 |
| System H                 | Health                               |                                       |                        |                 | 2        | Fault Counts by Domain   |        |                  |            |                 |
| Zo                       | om IH ID All                         |                                       |                        |                 | •        | Hide Acknowledged Faults | Hide   | Delegated        | Faults     | 0               |
|                          |                                      |                                       |                        |                 |          | SYSTEM WIDE              | 3      | 13               | 0          | 2               |
| ore                      |                                      |                                       |                        |                 |          | Access                   | 0      | 0                | 0          | 0               |
| sci                      |                                      |                                       |                        |                 |          | External                 | 0      | 0                | 0          | 1               |
|                          |                                      | No stats data to display              |                        |                 |          | Framework                | 0      | 0                | 0          | 0               |
|                          |                                      |                                       |                        |                 |          | Infra                    | 3      | 13               | 0          | 1 🔶             |
|                          |                                      | Time                                  |                        |                 |          | Management               | 0      | 0                | 0          | 0               |
|                          |                                      |                                       |                        |                 |          | Security                 | 0      | 0                | 0          | 0               |
|                          |                                      |                                       |                        |                 |          | Tenant                   | 0      | 0                | 0          | 0               |
|                          |                                      |                                       |                        |                 |          | Apps                     | 0      | 0                | 0          | 0               |
| Nodes w                  | ith Health ≤ 99                      |                                       |                        | 99              |          |                          |        |                  |            |                 |
| <ul> <li>Name</li> </ul> | Pod ID                               | Node Type                             | Health                 | Score           |          | Fault Counts by Type     |        |                  |            |                 |
|                          |                                      | No items have been found.             |                        |                 |          | Hide Acknowledged Faults | 🔲 Hide | Delegated        | Faults     |                 |
|                          |                                      | Select Actions to create a new item.  |                        |                 |          |                          | 8      | V                |            | 0               |
| Topopto                  | with $Haalth < 90$                   |                                       |                        |                 |          | Communications           | 0      | 0                | 0          | 0               |
| renants                  | with mealth \$ 99                    |                                       |                        | 99              |          | Config                   | 0      | 0                | 0          | 1               |
| <ul> <li>Name</li> </ul> |                                      | Health Score                          |                        |                 |          | Environmental            | 0      | 0                | 0          | 0               |
|                          | o = o = = o = -                      |                                       | 100 M                  | 1               | -        | -                        |        | ~ 100            | (J)) (c 8) | 10 AM           |

## **LAB: Tenant Configuration**

Tạo một Tenants mới vào Tenants → add tenant

| cisco                    | APIC       |             |                           |   |
|--------------------------|------------|-------------|---------------------------|---|
| System                   | Tenants    | Fabric      | Virtual Networking        | А |
| ALL TENANTS              | S   Add Te | nant   Tena | ant Search: name or descr |   |
| All Tenants              | S          |             |                           |   |
| <ul> <li>Name</li> </ul> |            | A           | lias                      |   |
| common                   |            |             |                           |   |
| infra                    |            |             |                           |   |
| mgmt                     |            |             |                           |   |

## Đặt tên Tenant3 → ở phần security domain tích +

| Create Tenant                           |                               |      |             |              | ? | × |
|-----------------------------------------|-------------------------------|------|-------------|--------------|---|---|
| Name:                                   | Tenant3                       |      |             |              |   |   |
| Alias:                                  |                               |      |             |              |   |   |
| Description:                            | optional                      |      |             |              |   |   |
| Annotations:                            | Click to add a new annotation |      |             |              |   |   |
| GUID:                                   |                               |      |             |              |   | + |
|                                         | Provider                      | GUID |             | Account Name |   |   |
| Monitoring Policy:<br>Security Domains: | select a value                | -    |             |              |   | + |
|                                         | Name                          | -    | Description |              |   |   |
|                                         | Tenant3                       |      |             |              |   |   |
|                                         |                               |      |             |              |   |   |
| VRF Name:                               | VRF3                          |      |             |              |   |   |
| Navigate on submit:                     |                               |      |             |              |   |   |

| Create Security D  | omain  | ?⊗            |
|--------------------|--------|---------------|
| Name: Ter          | nant3  |               |
| Description: op    | tional |               |
| Restricted Domain: | No Yes |               |
|                    |        |               |
|                    |        |               |
|                    |        |               |
|                    |        | Cancel Submit |

### Tạo một security domain mới name: Tenant3 → nhấn submit

#### Sau khi tạo xong

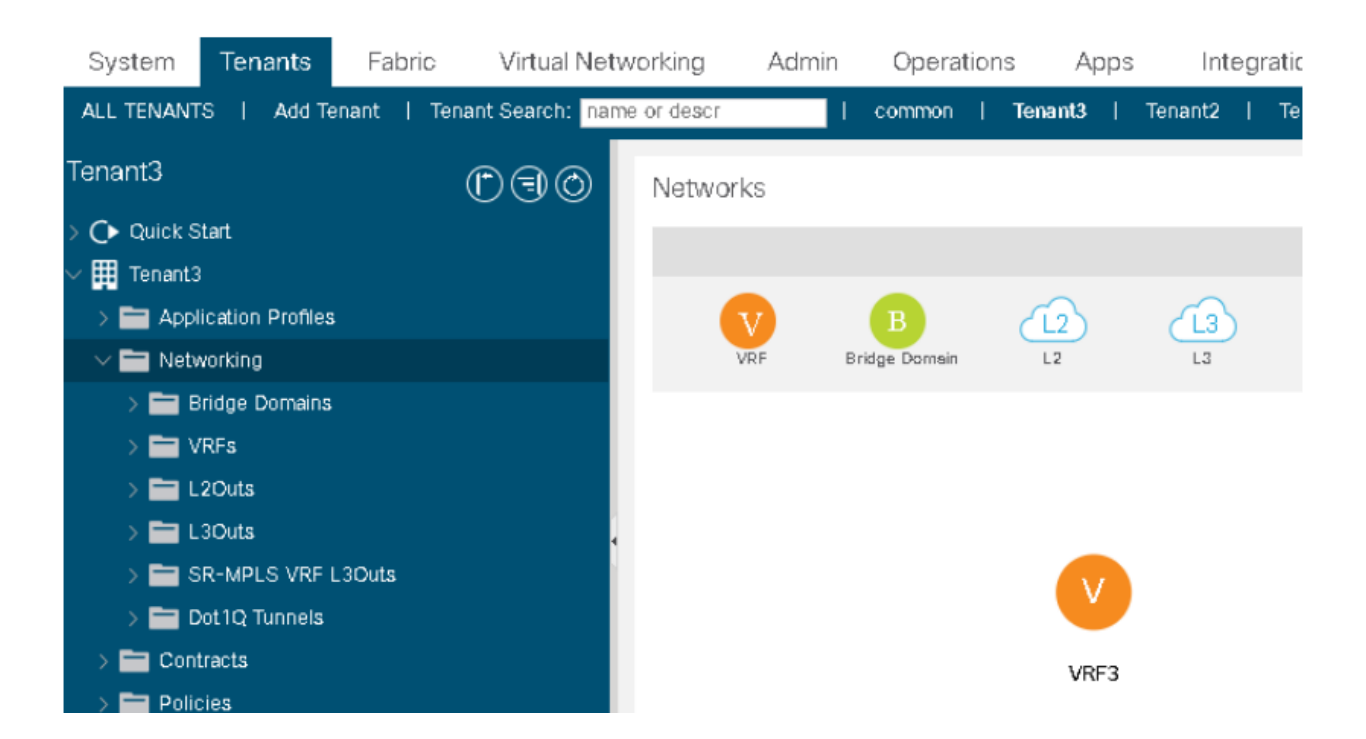

Tạo End Point Retention Policy cho Bridge Domain. Việc này cung cấp các tham số cho vòng đời của Bridge Domain.

- Tại Tenant3, mở rộng Policies => mở rộng Protocol.
- Chuột phải End Point Retention | Create End Point Retention Policy
- Name: T3\_EPR | Submit

| > 🚞 Contracts                          | <sup>*</sup> Create End Point Reten   | ntion Policy |
|----------------------------------------|---------------------------------------|--------------|
| 🗸 🚞 Policies                           |                                       |              |
| 🗸 🚞 Protocol                           | Name:                                 | T3_ERP       |
| > 🚍 BFD                                | Description:                          | optional     |
| > 🚞 BFD Multihop                       |                                       |              |
| > 🚞 ND RA Prefix                       | Hold Interval (sec):                  | 300          |
| > 🚍 BGP                                | Bounce Entry Aging Interval (sec):    | 630          |
| > 🚞 Custom QoS                         | Local Endpoint Aging Interval (sec):  | 900          |
| > 🚞 Data Plane Policing                | Remote Endpoint Aging Interval (sec): | 300          |
|                                        | Move Frequency (per sec):             | 256          |
| > 🚞 EIGRP                              |                                       |              |
| > End Point End Point Petertion Policy |                                       |              |
| > External brage croup rionica         |                                       |              |
| > 💳 First Hop Security                 |                                       |              |

| Protocol Policies -      | Endpoint Retention  |                                         |                                            |                                             |                             | 00            |
|--------------------------|---------------------|-----------------------------------------|--------------------------------------------|---------------------------------------------|-----------------------------|---------------|
|                          |                     |                                         |                                            |                                             |                             | 0 <u>+</u> %- |
| <ul> <li>Name</li> </ul> | Hold Interval (sec) | Bounce Entry<br>Aging Interval<br>(sec) | Local End Point<br>Aging Interval<br>(sec) | Remote End Point<br>Aging Interval<br>(sec) | Move Frequency<br>(Per Sec) | Description   |
| T3_ERP                   | 300                 | 630                                     | 900                                        | 300                                         | 256                         |               |

Bước 4: Chọn thư mục Networking

• Nhấp và kéo biểu tượng Bridge Domain (B) sang VRF1(V).

• Đảm bảo Bridge Domain nằm trong vòng tròn nét đứt và một vecto xuất hiện giữa B và

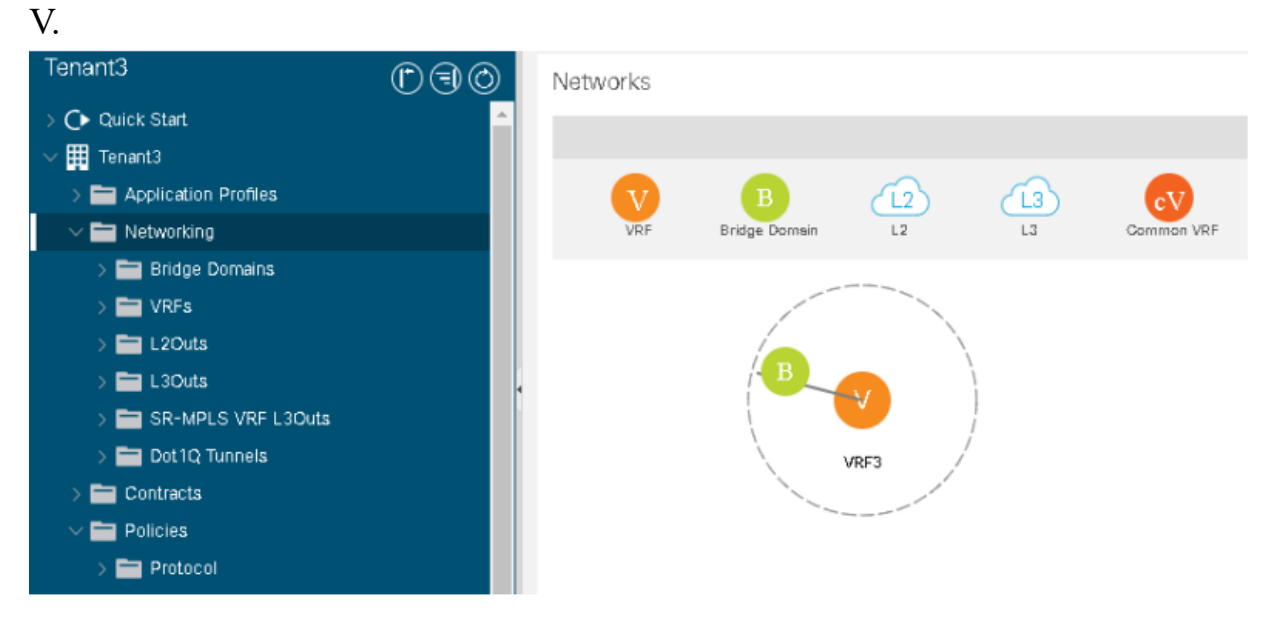

Nhập tên: Web\_bd | giữ nguyên các cài đặt

Ở phần Endpoint Renention Policy

• Chọn T3\_EPR

| Create Bridge Doma         | in                                                                         |              |            |         |                    | <b>?</b> × |
|----------------------------|----------------------------------------------------------------------------|--------------|------------|---------|--------------------|------------|
|                            |                                                                            | Main         | L3 Configu | rations | Advanced/Troublesh | nooting    |
| Name:                      | Web_bd                                                                     |              |            |         |                    |            |
| Alias:                     |                                                                            |              |            |         |                    |            |
| Description:               | optional                                                                   |              |            |         |                    |            |
| Туре:                      | fc regular                                                                 |              |            |         |                    |            |
| Forwarding:                |                                                                            | $\sim$       |            |         |                    |            |
| Endpoint Retention Policy: | T3_EPR V<br>This policy only applies to local L2 L3 a<br>remote L3 entries | P<br>and     |            |         |                    |            |
| IGMP Snoop Policy:         | select a value                                                             | $\checkmark$ |            |         |                    |            |

| Ở L3 Configurations Chọn Subnets (+)   nhập Gateway IP: 192.168.10.1/24 | 1 <b>→</b> | ok           |
|-------------------------------------------------------------------------|------------|--------------|
| Create Subnet                                                           | ?          | $\mathbf{X}$ |

|   | Gateway IP:                   | 192.168.10.1/24<br>address/mask                                        |
|---|-------------------------------|------------------------------------------------------------------------|
|   | Treat as virtual IP address:  |                                                                        |
|   | Make this IP address primary: |                                                                        |
|   | Scope:                        | <ul> <li>Advertised Externally</li> <li>Shared between VRFs</li> </ul> |
|   | Description:                  | optional                                                               |
| n | Subnet Control:               | No Default SVI Gateway Querier IP                                      |
| C | IP Data-plane Learning:       | Disabled Enabled                                                       |
|   | L3 Out for Route Profile:     | select a value                                                         |
|   | ND RA Prefix Policy:          | select a value                                                         |
|   | Policy Tags:                  | Click to add a new tag                                                 |
|   |                               |                                                                        |
|   |                               |                                                                        |
|   |                               |                                                                        |
|   |                               |                                                                        |
|   |                               |                                                                        |

Cancel OK

#### Topology xuất hiện Brigde domain vừa tạo

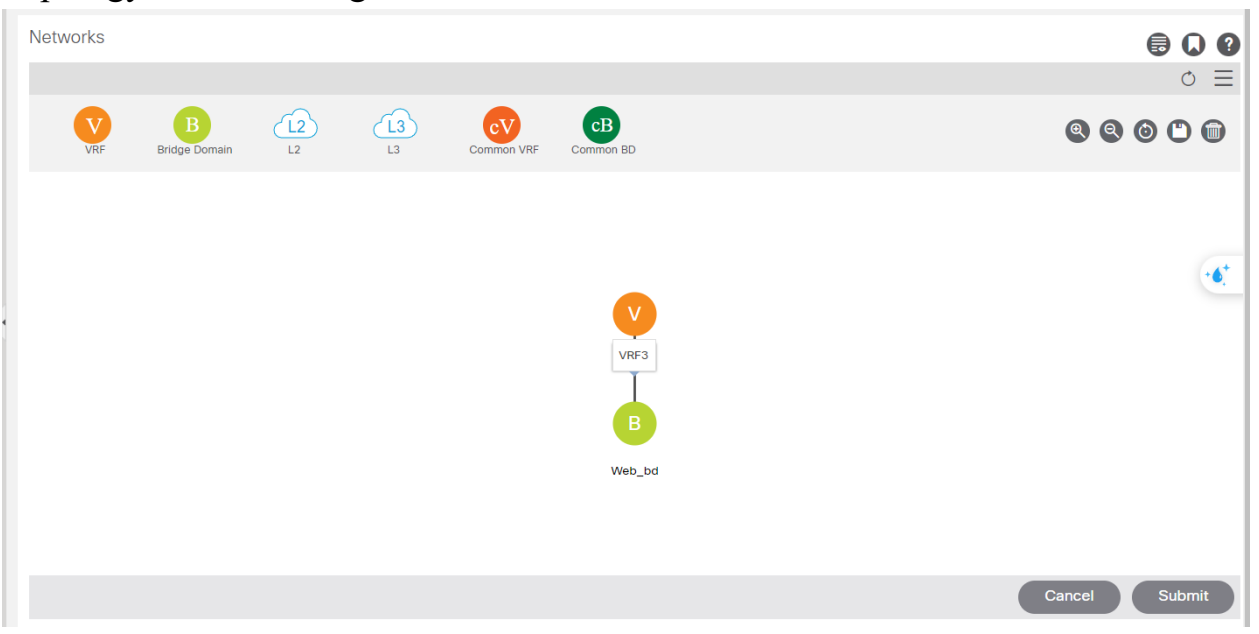

Lặp lại các thao tác để tạo thêm Bridge Domain App\_bd

• Click chuột phải Networking | Create Bridge Domain

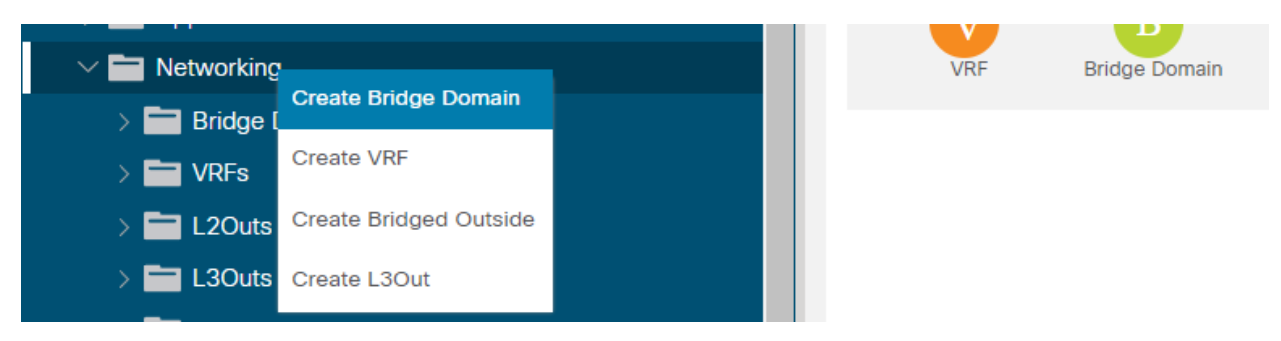

Name: App\_bd | VRF: VRF3 | Endpoint Retention Policy: T3\_EPG

| Create Bridge Doma         | in                                                                         |         |                      |       |
|----------------------------|----------------------------------------------------------------------------|---------|----------------------|-------|
| STEP 1 > Main              |                                                                            | 1. Main | 2. L3 Configurations | 3. Ad |
| Name:                      | App_bd                                                                     |         |                      |       |
| Alias:                     |                                                                            |         |                      |       |
| Description:               | optional                                                                   |         |                      |       |
| Annotations:               | Click to add a new annotation                                              |         |                      |       |
| Туре:                      | fc regular                                                                 |         |                      |       |
| Advertise Host Routes:     |                                                                            |         |                      |       |
| VRF:                       | VRF3 🗸 🖓                                                                   |         |                      |       |
| Forwarding:                | Optimize 🗸                                                                 |         |                      |       |
| Endpoint Retention Policy: | T3_EPR<br>This policy only applies to local L2 L3 and<br>remote L3 entries |         |                      |       |
| IGMP Snoop Policy:         | select a value                                                             |         |                      |       |
| MLD Snoop Policy:          | select a value                                                             |         |                      |       |

## Tích chọn dấu +

| It is recommended to disable Unicast Routing when no subnets are configured. |                   |       |                    |                |  |     |  |  |  |
|------------------------------------------------------------------------------|-------------------|-------|--------------------|----------------|--|-----|--|--|--|
| Unicast Routing: 🗹 Enabled                                                   |                   |       |                    |                |  |     |  |  |  |
| ARP Flooding:                                                                | Enabled           |       |                    |                |  | - 1 |  |  |  |
| Config BD MAC Address:                                                       | $\checkmark$      |       |                    |                |  | - 1 |  |  |  |
| MAC Address:                                                                 | 00:22:BD:F8:19:FF |       |                    |                |  | - 1 |  |  |  |
| Subnets:                                                                     |                   |       |                    |                |  | +   |  |  |  |
|                                                                              | Gateway Address   | Scope | Primary IP Address | Subnet Control |  |     |  |  |  |
|                                                                              |                   |       |                    |                |  |     |  |  |  |
|                                                                              |                   |       |                    |                |  |     |  |  |  |
|                                                                              |                   |       |                    |                |  | - 1 |  |  |  |
|                                                                              |                   |       |                    |                |  |     |  |  |  |

## Gateway IP: 192.168.11.1/24 → ok

| Create Subnet                                       | <b>?</b> ⊗ |
|-----------------------------------------------------|------------|
| Gateway IP: 192.168.11.1/24<br>address/mask         |            |
| Treat as virtual IP address:                        |            |
| Make this IP address primary:                       |            |
| Scope: Advertised Externally<br>Shared between VRFs |            |
| Description: optional                               |            |
|                                                     | nt         |
| Subnet Control: No Default SVI Gateway              |            |
| IP Data-plane Learning: Disabled Enabled            |            |
| L3 Out for Route Profile: select a value            |            |
| ND RA Prefix Policy: select a value                 |            |
| Policy Tags: 🕂 Click to add a new tag               |            |
| _                                                   |            |
|                                                     |            |
|                                                     |            |
|                                                     |            |
|                                                     |            |
|                                                     |            |

ок

Cancel

## Chọn Finish

| Create Bridge Doma                              | ain                         |          |                     |            |                     | ?          | $\times$ |
|-------------------------------------------------|-----------------------------|----------|---------------------|------------|---------------------|------------|----------|
| STEP 3 > Advanced/Troubles                      | shooting                    | 1. Main  | 2. L3 Configuration | s 3. A     | dvanced/Troubleshoo | oting      |          |
| Monitoring Policy:                              | select a value $\checkmark$ |          |                     |            |                     |            | -        |
| First Hop Security Policy:                      | select a value              |          |                     |            |                     |            |          |
| Optimize WAN Bandwidth:                         |                             |          |                     |            |                     |            |          |
| Disable IP Data-plane learning for<br>PBR Node: | Yes No                      |          |                     |            |                     |            | L        |
| NetFlow Monitor Policies:                       |                             |          |                     |            |                     | <b>†</b> + |          |
|                                                 | NetFlow IP Filter Type      |          | NetFlow Mon         | tor Policy |                     |            |          |
|                                                 |                             |          |                     |            |                     |            |          |
|                                                 |                             |          |                     |            |                     |            |          |
|                                                 |                             |          |                     |            |                     |            |          |
|                                                 |                             |          |                     |            |                     |            |          |
| Configure Quota:                                |                             |          |                     |            |                     |            |          |
| Rogue/Coop Exception List:                      |                             | <b>+</b> |                     |            |                     |            |          |
|                                                 | MAC                         |          |                     |            |                     |            |          |
|                                                 |                             |          |                     |            |                     |            |          |
|                                                 |                             |          |                     |            |                     |            |          |
|                                                 |                             |          |                     |            |                     |            |          |
|                                                 |                             |          |                     |            |                     |            |          |
|                                                 |                             |          |                     |            |                     |            |          |
|                                                 |                             |          |                     |            |                     |            |          |
|                                                 |                             |          |                     |            |                     |            | -        |
|                                                 |                             |          |                     | Previous   | Cancel              | Finish     |          |

Nhấn Network và kiểm tra. Lúc này đã xuất hiện 2 Bridge Domain liên kết với VRF.

| Networks                              | ⊜ Q Ø         |
|---------------------------------------|---------------|
|                                       | • ≡           |
| V B Bridge Domain L2 L3 COV Common VF | Common BD     |
|                                       |               |
|                                       |               |
|                                       | VRF3          |
|                                       | в             |
|                                       | App_bd Web_bd |
|                                       |               |
|                                       | Cancel Submit |

#### **Create Contracts**

Tạo bộ lọc (Filters) và Contracts cho phép tất cả các lưu lượng truy cập Bước 1: Mở rộng Contracts | nhấn chuột phải vào mục Filters | Create Filter

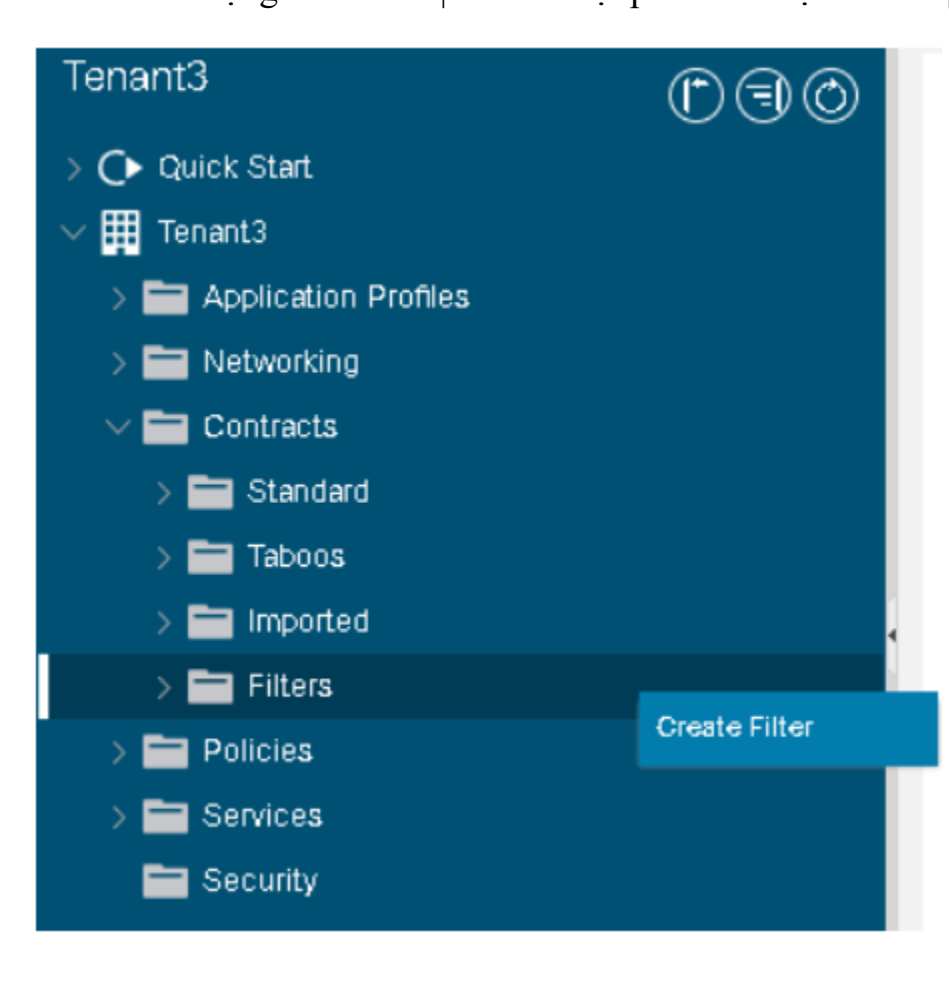

### Nhập tên: Web\_filtes | nhấn Entries (+)

### Tên: any | nhấn Update | nhấn Submit

Cre eate Filt

| reate Filt   | er       |          |                |             |             |        |                |          |              |                |                   |                   | ? |   |
|--------------|----------|----------|----------------|-------------|-------------|--------|----------------|----------|--------------|----------------|-------------------|-------------------|---|---|
| Name:        | Web_filt | ers      |                |             |             |        |                |          |              |                |                   |                   |   |   |
| Alias:       |          |          |                |             |             |        |                |          |              |                |                   |                   |   |   |
| Description: | optiona  |          |                |             |             |        |                |          |              |                |                   |                   |   |   |
|              |          |          |                |             |             |        |                |          |              |                |                   |                   |   |   |
| Annotations: |          | k to add | a new annotati | on          |             |        |                |          |              |                |                   |                   |   |   |
| Entries:     |          |          |                |             |             |        |                |          |              |                |                   |                   | 1 | + |
|              | Name     | Alias    | EtherType      | ARP Flag    | IP Protocol | N      | Match Stateful | Source F | Port / Range | Destina        | tion Port / Range | TCP Session Rules |   |   |
|              |          |          |                |             |             | F      | Fragments      | From     | То           | From           | То                |                   |   |   |
|              | any      |          | Unspecified    | VUnspecif 🗸 | Unspecified | $\sim$ |                |          | Unspecifie 🗸 | Unspecifie 🗸 🛛 | Jnspecifie 🗸 Unsp | pecified 🔳        | N |   |
|              |          |          |                |             |             |        | Update         | Cancel   |              |                |                   |                   |   |   |
|              |          |          |                |             |             | L      |                |          |              |                |                   |                   |   |   |
|              |          |          |                |             |             |        |                |          |              |                |                   |                   |   |   |
|              |          |          |                |             |             |        |                |          |              |                |                   |                   |   |   |
|              |          |          |                |             |             |        |                |          |              |                |                   |                   |   |   |
|              |          |          |                |             |             |        |                |          |              |                |                   |                   |   |   |

### Tương tự như vậy tạo App\_filters và DB\_filters – Chỉ dùng một loại Filter: any

| Create Filt  | er        |            |                 |            |             |                |        |              |          |                  |                   | ? 🛛        |
|--------------|-----------|------------|-----------------|------------|-------------|----------------|--------|--------------|----------|------------------|-------------------|------------|
| Name:        | DB_filter | 'S         |                 |            |             |                |        |              |          |                  |                   |            |
| Alias:       |           |            |                 |            |             |                |        |              |          |                  |                   |            |
| Description: | optiona   | I          |                 |            |             |                |        |              |          |                  |                   |            |
| Annotations: |           | k to add a | a new annotatio | in         |             |                |        |              |          |                  |                   |            |
| Entries:     |           |            |                 |            |             |                |        |              |          |                  |                   | <b>☆</b> + |
|              | Name      | Alias      | EtherType       | ARP Flag   | IP Protocol | Match Stateful | Source | Port / Range | Destinat | ion Port / Range | TCP Session Rules |            |
|              |           |            |                 |            |             | Fragments      | From   | То           | From     | То               |                   |            |
|              | any       |            | Unspecified     | V Unspecif |             |                |        |              |          |                  |                   | $\sim$     |
|              |           |            |                 |            |             | Update         | Cancel |              |          |                  |                   |            |
|              |           |            |                 |            |             |                |        |              |          |                  |                   |            |
|              |           |            |                 |            |             |                |        |              |          |                  |                   |            |
|              |           |            |                 |            |             |                |        |              |          |                  |                   |            |

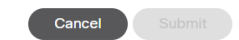

| ✓                           |  |
|-----------------------------|--|
| $\sim$ $\gamma$ App_filters |  |
| = any                       |  |
| $\sim$ $\gamma$ DB_filters  |  |
| = any                       |  |
| $\sim$ $	imes$ Web_filters  |  |
| = any                       |  |

Tiếp theo tạo contract : Nhấn chuột phải mục Standard | Create Contract

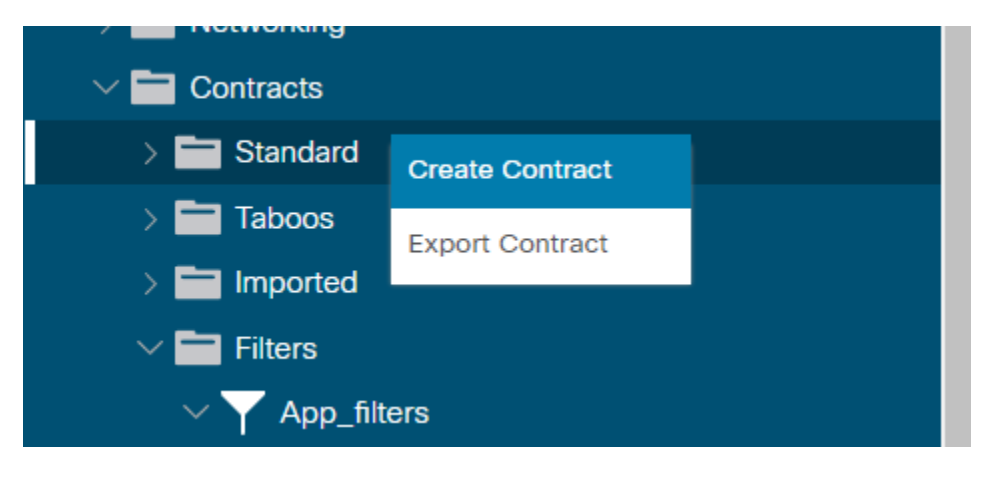

| Create Contrac | t                  |             |        | ?      | × |
|----------------|--------------------|-------------|--------|--------|---|
| Name:          | Web_C              |             |        |        |   |
| Alias:         |                    |             |        |        |   |
| Scope:         | VRF                | $\sim$      |        |        |   |
| QoS Class:     | Unspecified        | $\sim$      |        |        |   |
| Target DSCP:   | Unspecified        | $\sim$      |        |        |   |
| Description:   | optional           |             |        |        |   |
| Annotations:   | Click to add a new | annotation  |        |        |   |
| Subjects:      |                    |             |        | 1      | + |
|                | Name               | Description |        |        |   |
|                | Web_subject        |             |        |        |   |
|                |                    |             |        |        |   |
|                |                    |             |        |        |   |
|                |                    |             |        |        |   |
|                |                    |             |        |        |   |
|                |                    |             |        |        |   |
|                |                    |             |        |        |   |
|                |                    |             |        |        |   |
|                |                    |             |        |        |   |
|                |                    |             |        |        |   |
|                |                    |             | Cancel | Submit |   |

Tên: Web\_C | Nhấn Subjects (+) | Nhập tên: Web\_subjects

| Create Contract                                 | Subj      | ect                 |        |    |        |   | ?  | × |
|-------------------------------------------------|-----------|---------------------|--------|----|--------|---|----|---|
| Name:                                           | Web_su    | bject               |        |    |        |   |    | - |
| Alias:                                          |           |                     |        |    |        |   |    |   |
| Description:                                    | optional  |                     |        |    |        |   |    |   |
| Target DSCP:                                    | Unspec    | fied                | ·      |    |        |   |    |   |
| Apply Both Directions:<br>Reverse Filter Ports: | <b>Y</b>  | []                  |        |    |        |   |    |   |
| Wan SL                                          | A Policy: | select an option    | /      |    |        |   |    |   |
| Filter Chain                                    |           |                     |        |    |        |   |    |   |
| L4-L7 Service Graph:                            | select an | option $\checkmark$ |        |    |        |   |    |   |
| QoS Priority:                                   |           | $\sim$              |        |    |        |   |    |   |
|                                                 |           |                     |        |    |        |   |    | I |
| Filters                                         |           |                     |        |    |        | Î | +  |   |
| Name                                            |           | Directives          | Action | Pr | íority |   |    |   |
| Tenant3/Web_filters                             |           |                     | permit | de | fault  |   |    |   |
|                                                 |           |                     |        |    |        |   |    |   |
|                                                 |           |                     |        |    |        |   |    | - |
|                                                 |           |                     |        |    | Cancel |   | ОК |   |

## • Nhấn Filters (+) | Name: Tenant3/Web\_filters | Update | OK | Submit

Lặp lại quy trình giống Bước 3 tạo App\_C, DB\_C với Subjects lần lượt là App\_subjects, DB\_subjects

| Contracts - Standard     |       |       |             |                |             |  |  |
|--------------------------|-------|-------|-------------|----------------|-------------|--|--|
|                          |       |       |             |                |             |  |  |
| <ul> <li>Name</li> </ul> | Alias | Scope | QoS Class   | Target<br>DSCP | Subjects    |  |  |
| App_C                    |       | VRF   | Unspecified | Unspecified    | App_subject |  |  |
| DB_C                     |       | VRF   | Unspecified | Unspecified    | DB_subject  |  |  |
| Web_C                    |       | VRF   | Unspecified | Unspecified    | Web_subject |  |  |

**Create Application Profile** : Nhấp chuột phải vào Application Profiles | Create Application Profile

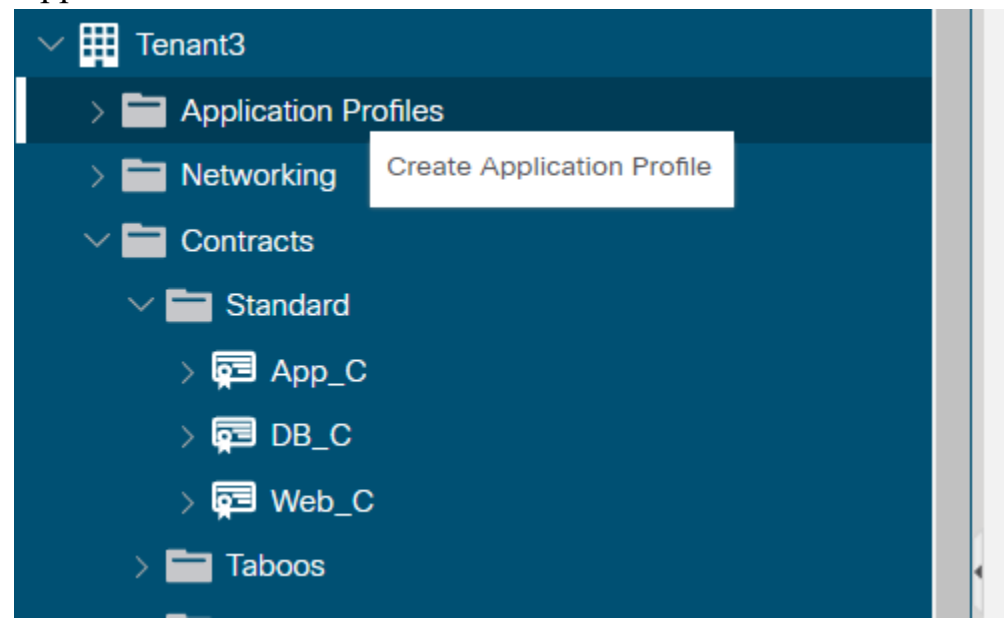

Nhập tên: POC | Description: "Proof of concept" | Nhấn EPGs (+):

- Tên: WEB | BD: Web\_bd | Provided Contract: Web\_C | Consumed Contract: App\_C | các mục khác để trống | nhấn Update, tạo xong ta khoan ấn submit và tạo thêm App EPG.
- Nhấn EPG (+) | Tên: APP | BD: App\_bd | Provided Contract: App\_C | Consumed Contract: DB\_C | Nhấn Update | Nhấn Submit

| ion Profile        |                                                                                     |                                                                                                    |                                                                                                    |                                                                                                    |                                                                                                    | <b>?</b> ×                                                                                                    |
|--------------------|-------------------------------------------------------------------------------------|----------------------------------------------------------------------------------------------------|----------------------------------------------------------------------------------------------------|----------------------------------------------------------------------------------------------------|----------------------------------------------------------------------------------------------------|----------------------------------------------------------------------------------------------------|
| POC                |                                                                                     |                                                                                                    |                                                                                                    |                                                                                                    |                                                                                                    |                                                                                                    |
|                    |                                                                                     |                                                                                                    |                                                                                                    |                                                                                                    |                                                                                                    |                                                                                                    |
| proof of concept   |                                                                                     |                                                                                                    |                                                                                                    |                                                                                                    |                                                                                                    |                                                                                                    |
| Click to add a new | v annotation                                                                        |                                                                                                    |                                                                                                    |                                                                                                    |                                                                                                    |                                                                                                    |
| select a value     |                                                                                     | $\sim$                                                                                                |                                                                                                    |                                                                                                    |                                                                                                    |                                                                                                    |
|                    |                                                                                     |                                                                                                    |                                                                                                    |                                                                                                    |                                                                                                    |                                                                                                    |
|                    |                                                                                     |                                                                                                    |                                                                                                    |                                                                                                    |                                                                                                    | 1 +                                                                                                    |
| BD                 | Domain                                                                              | Switching<br>Mode                                                                                     | Static Path                                                                                                    | Static Path<br>VLAN                                                                                                    | Provided<br>Contract                                                                                                    | Consumed<br>Contract                                                                                                    |
| Web_bd             |                                                                                     |                                                                                                    |                                                                                                    |                                                                                                    | Web_C                                                                                                    | App_C                                                                                                    |
| App_bd             |                                                                                     |                                                                                                    |                                                                                                    |                                                                                                    | App_C                                                                                                    | DB_C                                                                                                    |
|                    | ion Profile POC proof of concept Click to add a new select a value BD Web_bd App_bd | ion Profile POC proof of concept Click to add a new annotation select a value BD Domain Web_bd App_bd | ion Profile  POC  proof of concept  Click to add a new annotation select a value  BD Domain Switching Mode  Web_bd  App_bd | ion Profile POC proof of concept Click to add a new annotation select a value BD Domain Switching Mode Static Path Mode App_bd | ion Profile POC proof of concept Click to add a new annotation select a value BD Domain Switching Mode Static Path VLAN Veb_bd App_bd | ion Profile<br>POC<br>proof of concept<br>Click to add a new annotation<br>select a value<br>BD Domain Switching Mode Static Path Static Path VLAN Provided Contract Web_bd Web_bd App_bd App_C |

| Cancel | Submit |
|--------|--------|
|        |        |

Xem cấu trúc liên kết của POC:

Chọn POC | chọn Topology

 Các mũi tên thông báo chỉ ra các mối quan hệ giữa nhà cung cấp và người tiêu dùng đối với WEB và APP EPGs

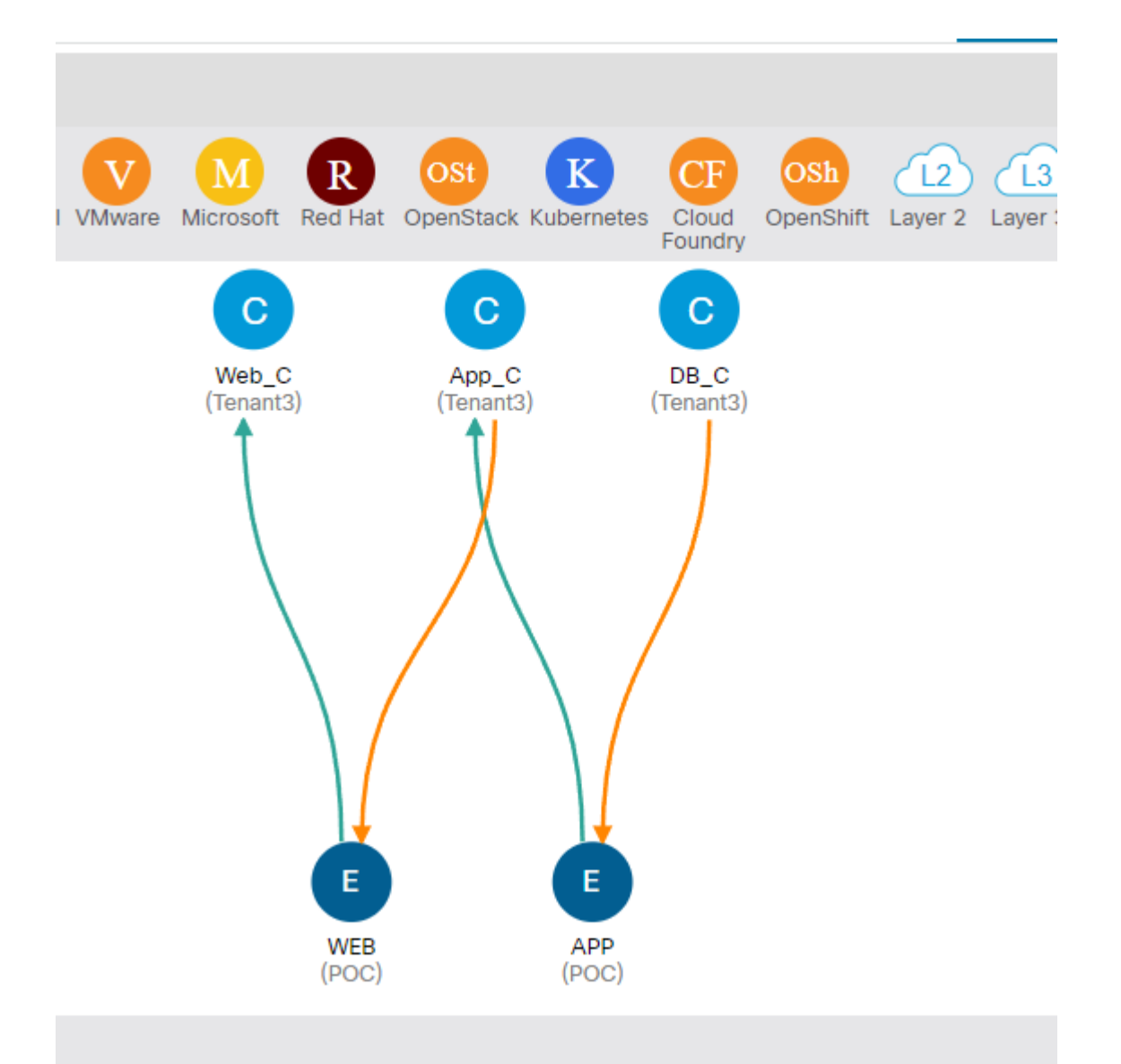

Ta tiến hành thêm EPG với tên DB EPG

Nhấn POC | chuột phải mục Application EPGs | nhấn Create Application EPG

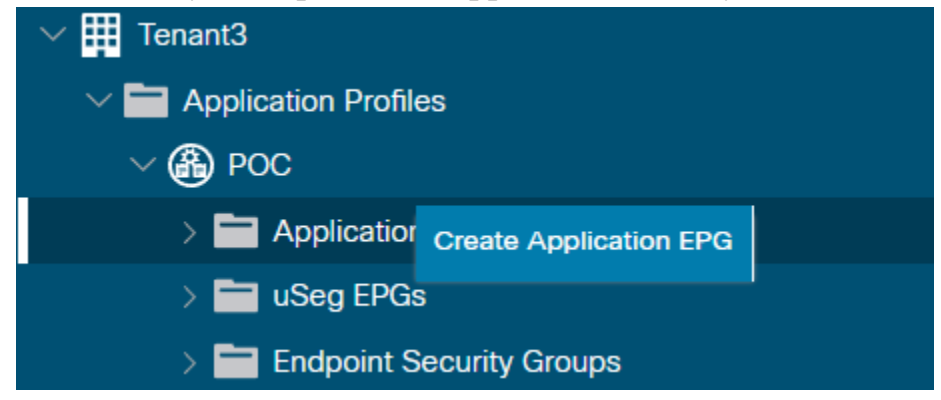

Nhập tên: DB | Bridge Domain: default | Finish.

| Create Application EF              | PG                            | ? 🔇         |
|------------------------------------|-------------------------------|-------------|
| STEP 1 > Identity                  |                               | 1. Identity |
| Name:                              | DB                            |             |
| Alias:                             |                               |             |
| Description:                       | optional                      |             |
| Annotations:                       | Click to add a new annotation |             |
| Contract Exception Tag:            |                               |             |
| QoS class:                         | Level3 (Default)              |             |
| Custom QoS:                        | select a value                |             |
| Data-Plane Policer:                | select a value                |             |
| Intra EPG Isolation:               | Enforced Unenforced           |             |
| Preferred Group Member:            | Exclude Include               |             |
| Flood in Encapsulation:            | Disabled Enabled              |             |
| Bridge Domain:                     | default 🗸 🔽                   |             |
| Monitoring Policy:                 | select a value                |             |
| FHS Trust Control Policy:          | select a value                |             |
| EPG Admin State:                   | Admin Up Admin Shut           |             |
| Associate to VM Domain Profiles:   |                               |             |
| Statically Link with Leaves/Paths: |                               |             |
| EPG Contract Master:               |                               | <b>1</b> +  |
|                                    | Application EPGs              |             |
|                                    |                               |             |
|                                    |                               |             |

### Topology khi DB chưa có liên kết

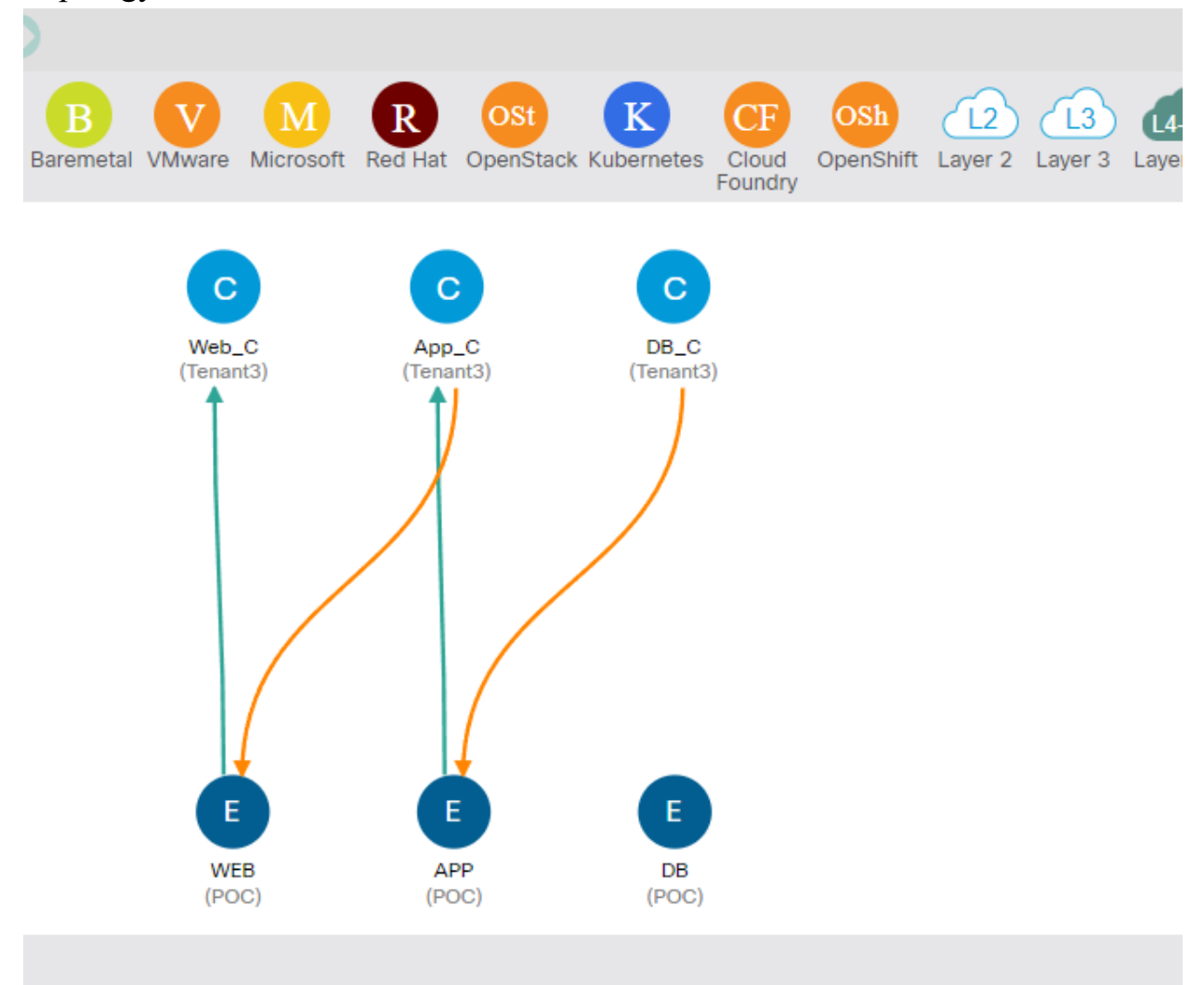

Gán Contract cho DB EPG

Mở rộng POC | mở rộng Application EPGs | mở rộng DB | chuột phải Contracts | Add Provided Contract

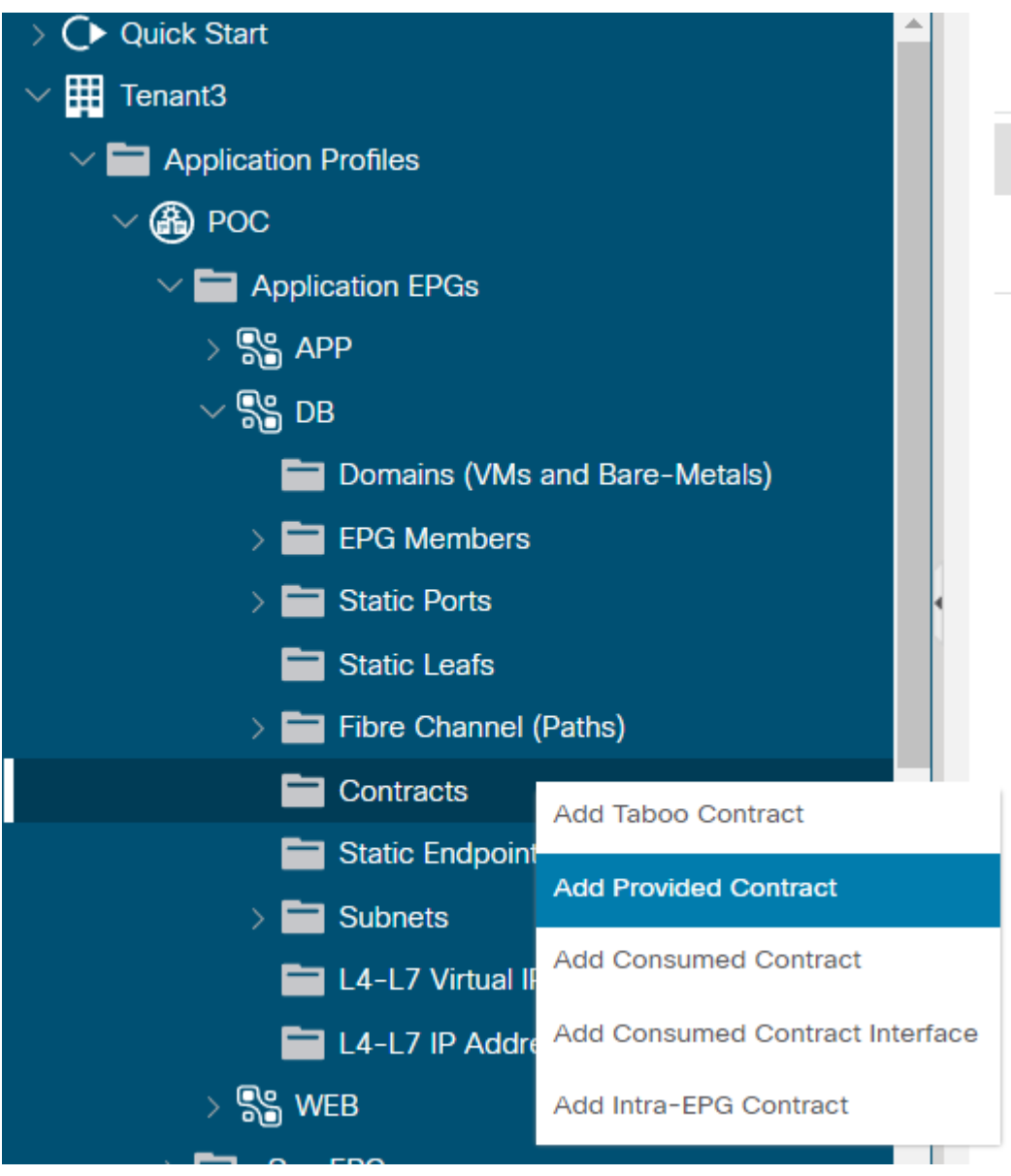

## Nhập tên cho contract : DB\_C → submit

| Add Provided C  | Contract                                 |                                   | <b>?</b> × |
|-----------------|------------------------------------------|-----------------------------------|------------|
| Contract:       | DB_C<br>Type at least 4 characters to se | lect contracts                    |            |
| QoS:            | Unspecified                              | $\sim$                            |            |
| Contract Label: |                                          |                                   |            |
| Subject Label:  |                                          | The provider contract label name. |            |
|                 |                                          |                                   |            |
|                 |                                          |                                   |            |
|                 |                                          |                                   |            |
|                 |                                          | Cancel                            | Submit     |

### Cấu trúc POC, DB đã có liên kết.

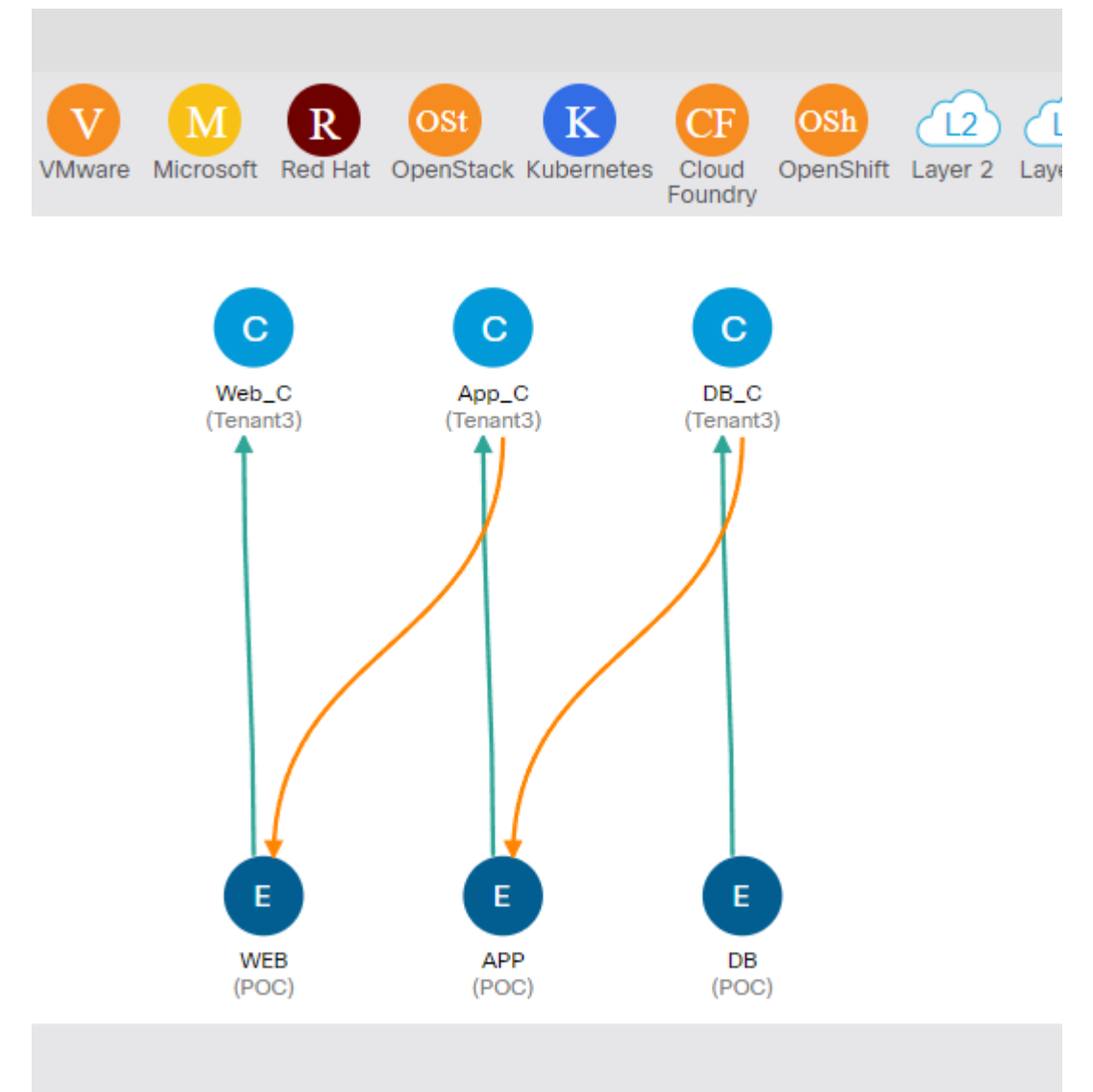

#### **Create Local Admin account**

Tạo tài khoản người dùng cục bộ với các đặc quyền của quản trị viên; sau đó đăng nhập lại bằng tài khoản mới

Để tạo tài khoản người dùng, nhấn Admin | Nhấp chuột phải vào mục Users | Chọn Create Local User.

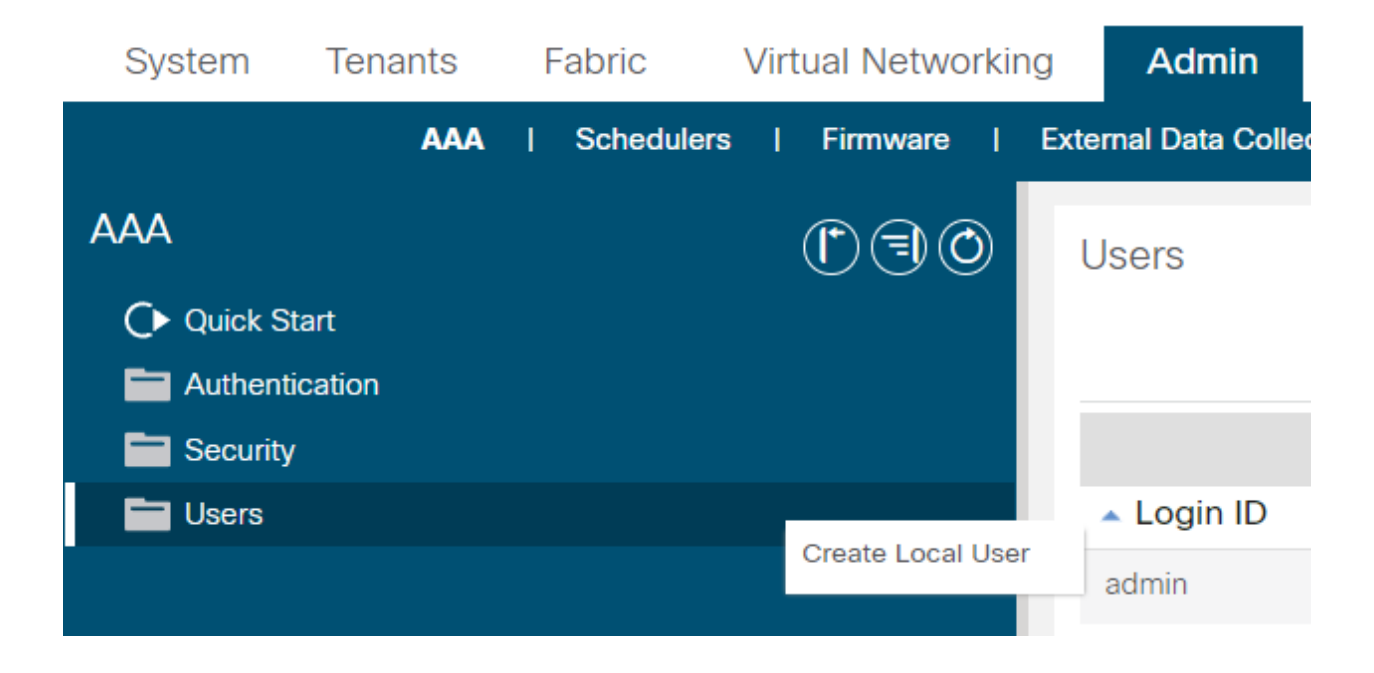

## Login ID: admin2 | Password (nên từ 8 kí tự trở lên, gồm chữ hoa, chữ thường, kí tự, số) | Confirm Password | Next

| Create Local Use            | r        |         |       |        |                |                 |                     |     | <b>?</b> × |
|-----------------------------|----------|---------|-------|--------|----------------|-----------------|---------------------|-----|------------|
| STEP 1 > User Identity      |          |         |       |        | 1. User        | Identity        | 2. Security         |     | 3. Roles   |
| Login ID:                   | admin2   |         |       |        |                |                 |                     |     |            |
| Password:                   | •••••    |         |       |        |                |                 |                     |     |            |
| Confirm Password:           | •••••    |         |       |        |                |                 |                     |     |            |
| First Name:                 |          |         |       |        |                |                 |                     |     |            |
| Last Name:                  |          |         |       |        |                |                 |                     |     |            |
| Phone:                      |          |         |       |        |                |                 |                     |     |            |
| Email:                      |          |         |       |        |                |                 |                     |     |            |
| User Certificate Attribute: |          |         |       | The em | nail address o | of the locally- | authenticated user. |     |            |
| Description:                | optional |         |       |        |                |                 |                     |     |            |
|                             |          |         |       |        |                |                 |                     |     |            |
| Account Status:             | Active   | Blocked | Inact | ive    |                |                 |                     |     |            |
| Account Expires:            | No       | Yes     |       |        |                |                 |                     |     |            |
|                             |          |         |       |        |                |                 |                     |     |            |
|                             |          |         |       |        |                |                 |                     |     |            |
|                             |          |         |       |        |                |                 |                     |     |            |
|                             |          |         |       |        |                |                 |                     |     |            |
|                             |          |         |       |        |                |                 |                     |     |            |
|                             |          |         |       |        |                |                 |                     |     |            |
|                             |          |         |       |        |                |                 |                     |     |            |
|                             |          |         |       |        |                |                 | ious Can            | cel | Next       |
|                             |          |         |       |        |                | 1100            | Cull                |     |            |
|                             |          |         |       |        |                |                 |                     |     |            |

## Trong muc Security | tích all | Next

| Create Local Us    | ser  |         |                  |             | ?        | $\mathbf{X}$ |
|--------------------|------|---------|------------------|-------------|----------|--------------|
| STEP 2 > Security  |      |         | 1. User Identity | 2. Security | 3. Roles |              |
| Security Domain:   |      |         |                  |             |          |              |
|                    |      | Name    | Description      |             |          |              |
|                    | 1    | all     |                  |             |          |              |
|                    |      | common  |                  |             |          |              |
|                    |      | Tenant3 |                  |             |          |              |
|                    |      | Tenanto |                  |             |          |              |
| User Certificates: |      |         |                  |             |          | +            |
|                    | Name |         | Expiration Date  | State       |          |              |
|                    |      |         |                  |             |          |              |
|                    |      |         |                  |             |          |              |
|                    |      |         |                  |             |          |              |
| SSH Keys:          |      |         |                  |             |          | +            |
|                    | Name |         | Кеу              |             |          |              |
|                    |      |         |                  |             |          |              |
|                    |      |         |                  |             |          |              |
|                    |      |         |                  |             |          |              |

| Previous | Cancel | Next |  |
|----------|--------|------|--|
|          |        |      |  |

Nhấn Domain all: (+)

## • Role Name: admin | Role Privilege Type: Write | Update | Finish

| Create Local Us  | ser                       |                  |                | ?        | × |
|------------------|---------------------------|------------------|----------------|----------|---|
| STEP 3 > Roles   |                           | 1. User Identity | 2. Security    | 3. Roles |   |
| Domain all:      |                           |                  |                | 1        | + |
|                  | Role Name                 | Role             | Privilege Type |          |   |
|                  | admin                     | Write            | 9              |          |   |
|                  |                           |                  |                |          |   |
|                  |                           |                  |                |          |   |
|                  |                           |                  |                |          |   |
|                  |                           |                  |                |          |   |
|                  |                           |                  |                |          |   |
|                  |                           |                  |                |          |   |
|                  |                           |                  |                |          |   |
|                  |                           |                  |                |          |   |
|                  |                           |                  |                |          |   |
|                  |                           |                  |                |          |   |
|                  |                           |                  |                |          |   |
|                  |                           |                  |                |          |   |
|                  |                           |                  |                |          |   |
|                  |                           |                  |                |          |   |
|                  |                           |                  |                |          |   |
|                  |                           |                  |                |          |   |
|                  |                           |                  |                |          |   |
|                  |                           |                  |                |          |   |
|                  |                           | Р                | revious Cancel | Finish   |   |
|                  | /                         | _                |                |          |   |
| Tài khoản vừa đu | rợc tạo sẽ xuât hiện ở đá | ây               |                |          |   |
| Lloora           |                           |                  |                | -        |   |

| Users                        |            |           |       |             |              | 00  |
|------------------------------|------------|-----------|-------|-------------|--------------|-----|
|                              |            |           |       | Local Users | Remote Users |     |
|                              |            |           |       |             | Ů <u>+</u>   | **- |
| <ul> <li>Login ID</li> </ul> | First Name | Last Name | Email | Phone       |              |     |
| admin                        |            |           |       |             |              |     |
| admin2                       |            |           |       |             |              |     |
|                              |            |           |       |             |              | •6, |
|                              |            |           |       |             |              |     |

Thực hiện đăng xuất

Đăng nhập lại với tài khoản người dùng vừa được tạo: admin2

Sau khi đăng nhập lại, sửa đổi lại cài đặt người dùng admin2 theo sơ đồ

#### Màn hình của admin2

| ← → C @ ⊗ K                | hông bảo mật h <del>ttps</del> ://10.215.26. | 50/#                               |                                     |          | 🗟 🌣 🥶              | 21 🔍 🕽                | 🚡 🔂 |     |  |
|----------------------------|----------------------------------------------|------------------------------------|-------------------------------------|----------|--------------------|-----------------------|-----|-----|--|
| Facebook 🛭 🕤 lightningnewl | tab 🬀 The hot pics 🗀 iMacros                 | 🗅 iMacros 📀 👘 Teams và Kênh   Ch   |                                     |          |                    |                       |     |     |  |
| cisco APIC                 |                                              |                                    |                                     |          | ad                 | min2 Q                | -   | • • |  |
| System Tenants             | Fabric Virtual Networking                    | Admin Operations Apps              | Integrations                        |          |                    |                       |     |     |  |
| QuickStart   Dashboard     | Controllers   System Settings                | Smart Licensing   Faults   History | Config Zones   Active Sessions   Se | ecurity  |                    |                       |     |     |  |
| System Health              | Warning                                      |                                    |                                     | Fault Co | ounts by Domain    |                       |     |     |  |
|                            |                                              |                                    |                                     | Hide Ac  | cknowledged Faults | Hide Delegated Faults |     |     |  |
| Zoom TH TD AII             |                                              |                                    |                                     |          | (                  | 3 👽                   |     | 0   |  |
|                            | • • •                                        | • • • •                            |                                     | SYSTEM   | WIDE               | 4 15                  | 1   | 77  |  |
| 2 50                       |                                              |                                    |                                     | Access   |                    | 0 0                   | 0   | 3   |  |
| so                         |                                              |                                    |                                     | External |                    | 0 0                   | 0   | 1   |  |
|                            |                                              |                                    |                                     | Framewo  | ork                | 0 0                   | 0   | 0   |  |
| 0<br>13:00 13:05           | 13:10 13:15 13:20                            | 13:25 13:30 13:35 13               | 40 13:45 13:50 13:55                | Infra    |                    | 4 15                  | 1   | 73  |  |
|                            |                                              | Time                               |                                     | Manager  | ment               | 0 0                   | 0   | 0   |  |
| 12.22                      |                                              | 1945                               | 1000                                | Security |                    | 0 0                   | 0   | 0   |  |
| 12.50                      | 12.45                                        | 15.00                              | 13.43                               | Tenant   |                    | 0 0                   | 0   | 0   |  |
|                            |                                              |                                    |                                     | Apps     |                    | 0 0                   | 0   | 0   |  |
| Nodes with Health ≤ 99     |                                              |                                    | 99                                  |          |                    |                       |     |     |  |
| <ul> <li>Name</li> </ul>   | Pod ID                                       | Node Type                          | Health Score                        | Fault Co | ounts by Type      |                       |     |     |  |
| TEP-1-102                  | 1                                            | leaf                               | ♥ Healthy                           | Hide Ac  | cknowledged Faults | Hide Delegated Faults |     |     |  |
| TEP-1-103                  | 1                                            | spine                              | ♥ Healthy                           |          | (                  | 9 🛛                   |     | 0   |  |
| TEP-1_101                  | 1                                            | leaf                               | ♥ Healthy                           | Commun   | nications          | 0 0                   | 0   | 0   |  |
|                            |                                              |                                    |                                     | Config   |                    | 0 0                   | 0   | 1   |  |
| Tenants with Health ≤ 99   | 9                                            |                                    | 99                                  | Environm | nental             | 0 3                   | 0   | 0,  |  |
Ở tùy chọn tích theo các tùy chọn trên.

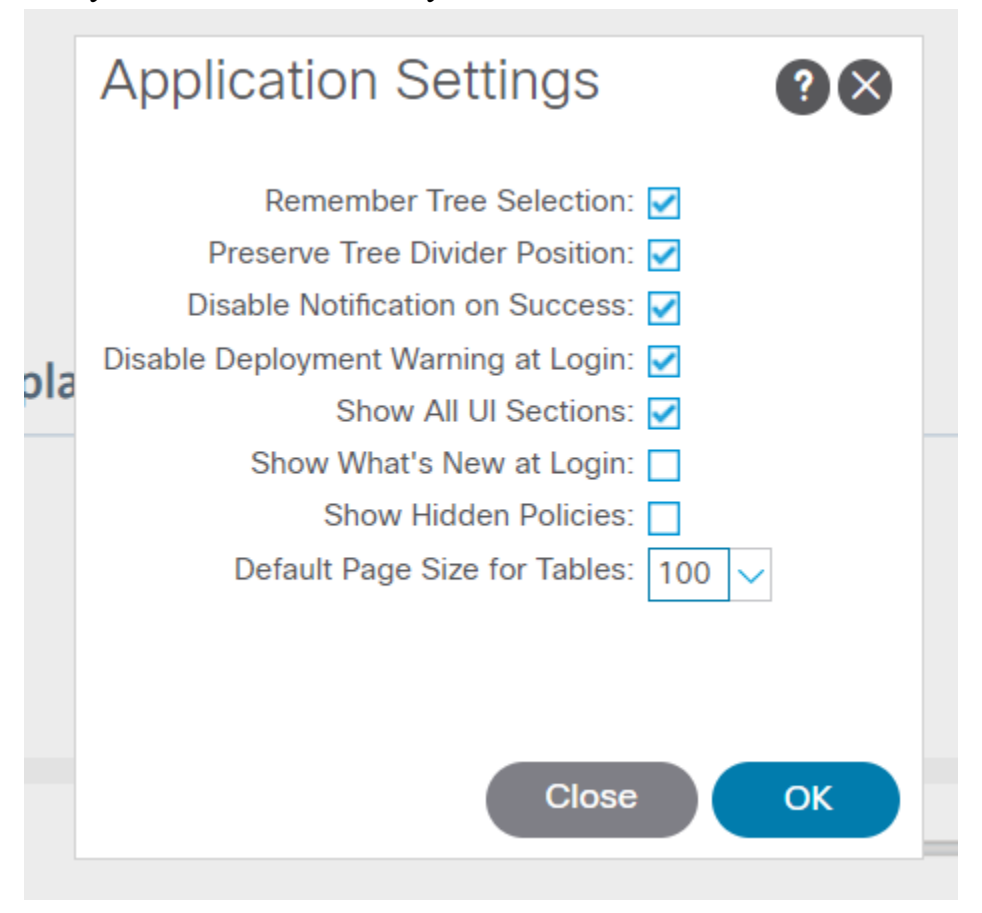

# LAB: vCenter Integration

Ở bài lab này, chúng ta sẽ tích hợp ACI với VMware vCenter.

#### **Configure Fabric Access Policies**

Fabric → Access Polices → mở rộng Pool → chuột phải VLAN → Create VLAN Pool

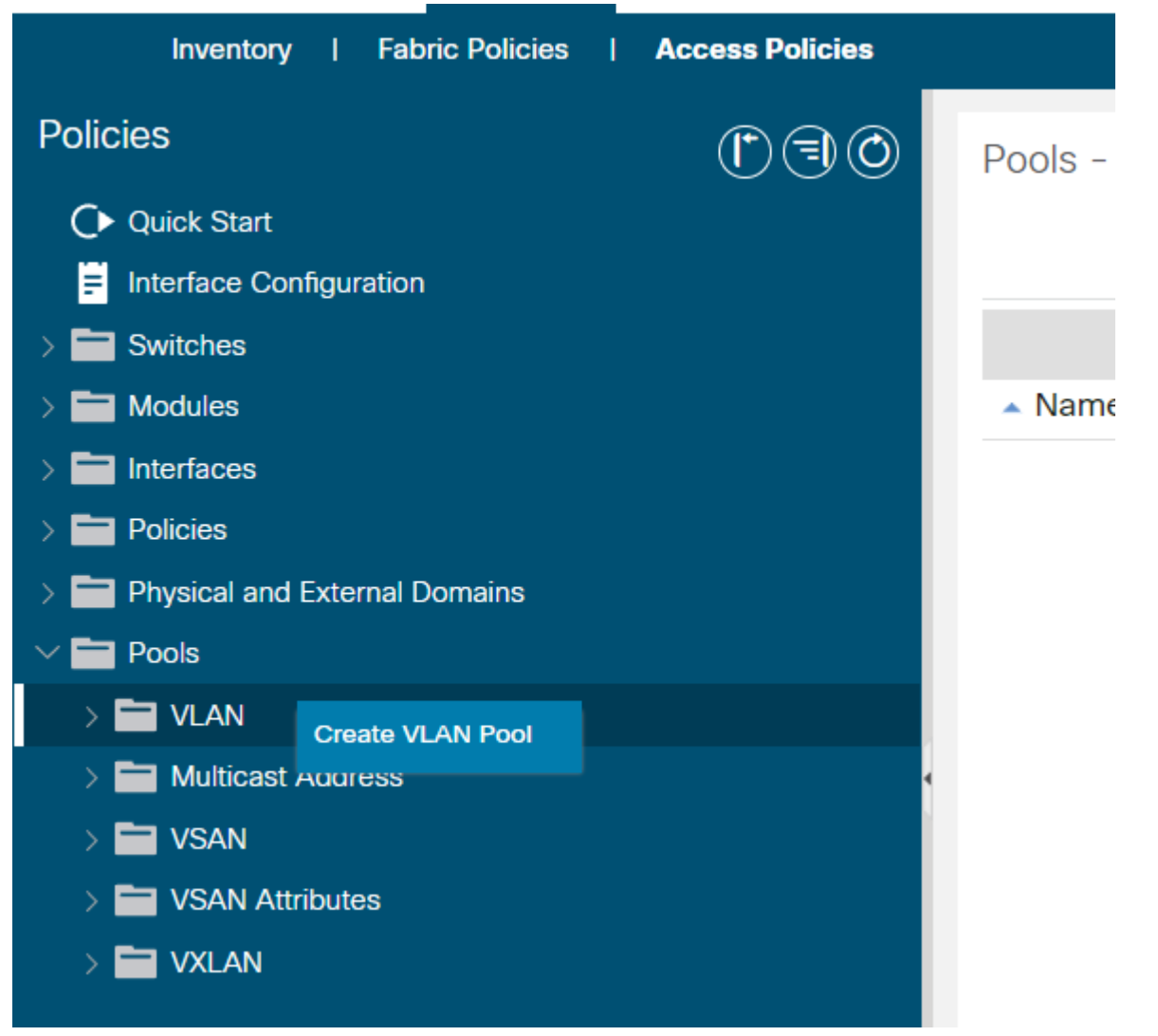

• Name: DVS\_Vlan3 → Allocation Mode: Dynamic → nhấn OK

| Create VLAN P    | ool                |                   |                    | ? (                      | < |
|------------------|--------------------|-------------------|--------------------|--------------------------|---|
| Name:            | DVS_VLAN3          |                   |                    |                          |   |
| Description:     | optional           |                   |                    |                          |   |
|                  |                    |                   |                    |                          |   |
| Allocation Mode: | Dynamic Allocation | Static Allocation | $\bigcirc$         |                          |   |
| Encap Blocks:    |                    |                   |                    | <b>m</b> –               | ⊢ |
|                  | VLAN Range         | Description       | Allocation Mode    | <ul> <li>Role</li> </ul> |   |
|                  | [2100]             |                   | Dynamic Allocation | External or On the wi.   |   |
|                  | 6 🔽                |                   |                    |                          |   |
|                  |                    |                   |                    |                          |   |
|                  |                    |                   |                    |                          |   |
|                  |                    |                   |                    |                          |   |
|                  |                    |                   | Car                | ncel Submit              | ) |

Nhấn Encap Block (+) | VLAN ID: 2100 – 2100 | Allocation Mode: Dynamic

| Description: Optional                                                               |            |
|-------------------------------------------------------------------------------------|------------|
| Create Ranges                                                                       | <b>?</b> × |
| Type: VLAN                                                                          |            |
| Description: optional                                                               |            |
|                                                                                     |            |
| Range: VLAN 🗸 2100 - VLAN 🗸 2100                                                    |            |
| Integer Value Integer Value                                                         |            |
| Allocation Mode: Dynamic Allocation Inherit allocMode from parent Static Allocation |            |
| Role: External or On the wire encapsulations Internal                               |            |
|                                                                                     |            |
|                                                                                     |            |
| Cancel                                                                              | OK         |

#### Tạo ra một DVS ảo thêm vào vCenter

### Chọn Virtual Networking → chuột phải VMware → Create vCenter Domain

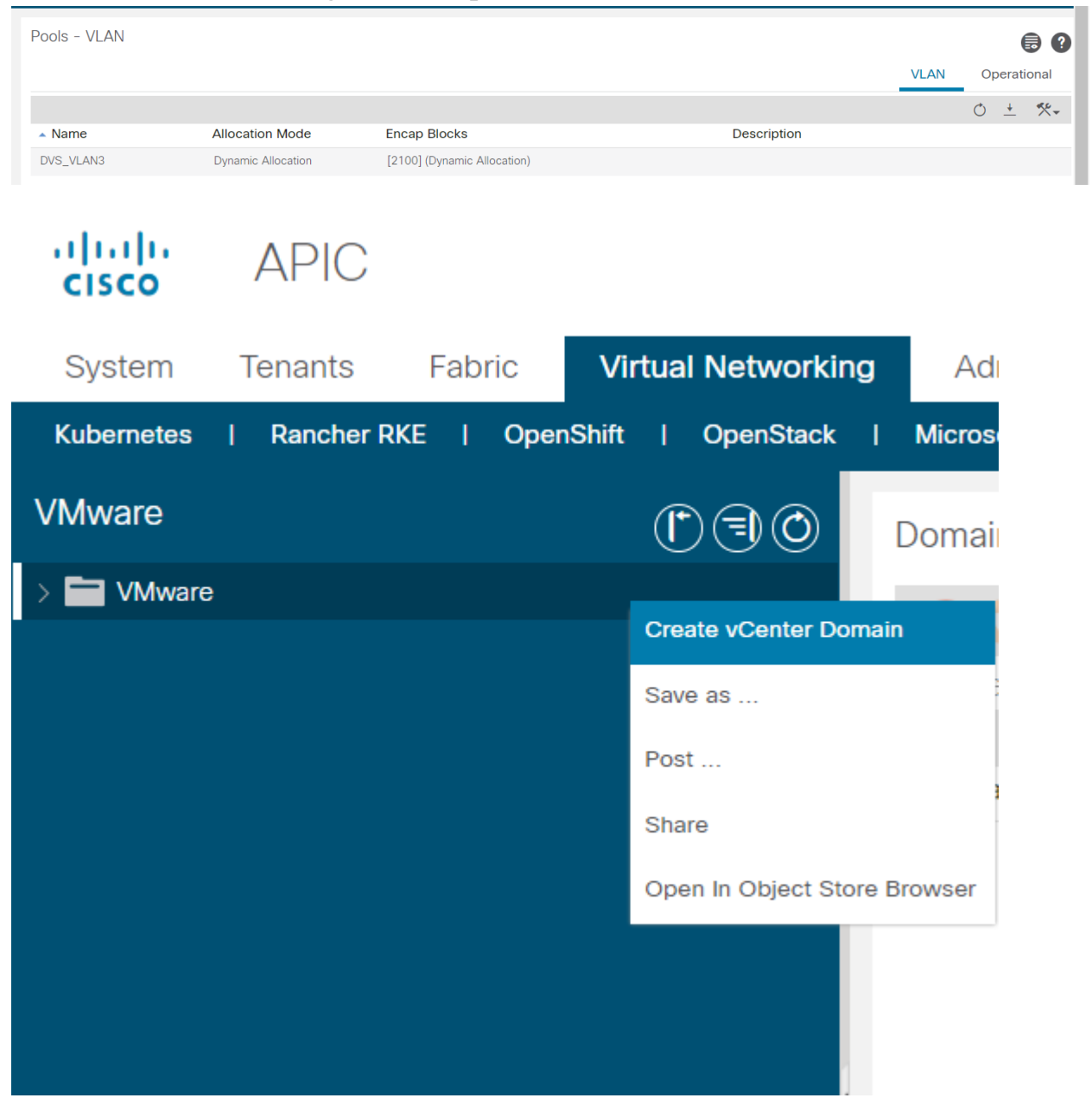

| Create vCenter Domain                   |                      |                |             |        | (     | ?× |
|-----------------------------------------|----------------------|----------------|-------------|--------|-------|----|
| Virtual Switch Name:                    | DVS3                 |                |             |        |       |    |
| Virtual Switch:                         | VMware vSphere Distr | ibuted Switch  | Cisco AVE   |        |       |    |
| Associated Attachable Entity Profile:   | select a value       |                | $\sim$      |        |       |    |
| Delimiter:                              |                      |                |             |        |       |    |
| Enable Tag Collection:                  |                      |                |             |        |       |    |
| Enable VM folder Data Retrieval (Beta): |                      |                |             |        |       |    |
| Access Mode:                            | Read Only Mode       | Read Write Mod | le          |        |       |    |
| Endpoint Retention Time (seconds):      | 0                    |                | _           |        |       |    |
| VLAN Pool:                              | DVS_VLAN3(dynamic)   | $\sim$         | P           |        |       |    |
| Security Domains:                       | DVS_VLAN3(dynami     | ic)            |             |        | Î     | +  |
|                                         | infra                |                | Description |        |       |    |
|                                         |                      |                |             |        |       |    |
|                                         | Create VLAN Pool     |                |             |        |       |    |
|                                         |                      |                |             |        |       |    |
| vCenter Credentials:                    |                      |                |             |        |       |    |
|                                         | D. CL NI             |                | <b>D</b>    |        |       | Ŧ  |
|                                         | Profile Name         | Username       | Description |        |       |    |
|                                         |                      |                |             |        |       |    |
|                                         |                      |                |             |        |       |    |
|                                         |                      |                |             |        |       | -  |
|                                         |                      |                |             | Cancel | Subm  | it |
|                                         |                      |                |             | ouncer | Gubin |    |

vSwitch Name: DVS3 → Chọn VLAN Pool là DVS\_Vlan3 vừa tạo ở Bước 1

Nhấn vCenter Credentials (+)

| vCenter Credentials: |              |          |             | + |
|----------------------|--------------|----------|-------------|---|
|                      | Profile Name | Username | Description |   |
|                      |              |          |             |   |

 Điền thông tin đăng nhập của vCenter → nhấn OK Create vCenter Credential

| Name:             | vCenter_Credential3         |
|-------------------|-----------------------------|
| Description:      | optional                    |
|                   |                             |
| Username:         | administrator@vsphere.local |
| Password:         | •••••                       |
| Confirm Password: |                             |

Cuộn xuống, nhấn vCenter (+) → Nhập địa chỉ IP của vCenter, DataCenter và

### Associated Credential → OK → Submit

| Add                  | vCenter Co            | ntroller           |             |          |          |       |     |
|----------------------|-----------------------|--------------------|-------------|----------|----------|-------|-----|
| vCent                | er Controller         |                    |             |          |          |       |     |
|                      | Name:                 | vCenter_Contro     | ller3       |          |          |       |     |
| Host N               | lame (or IP Address): | 10.215.27.91       |             |          |          |       |     |
|                      | DVS Version:          | vCenter Default    |             | $\sim$   |          |       |     |
|                      | Stats Collection:     | Disabled           | Enabled     |          |          |       | 1   |
| vCenter Credentials: |                       |                    |             |          | Ē        | +     |     |
|                      | Profile Name          | Username           | Description |          |          |       |     |
|                      | vCenter_Credential3   | administrator@vsph |             |          |          |       |     |
|                      |                       |                    |             |          |          |       |     |
| vCenter:             |                       |                    |             |          | Ŵ        | +     |     |
|                      | Name                  | IP                 | Туре        | Stats Co | llection |       |     |
|                      | vCenter_Controller3   | 10.215.27.91       | vCenter     | Disabled |          |       |     |
|                      |                       |                    |             |          |          |       |     |
| Number of Uplinks:   | $\bigcirc$            |                    |             |          |          |       |     |
| Uplinks:             |                       |                    |             |          | Ū        | +     | cti |
|                      |                       |                    |             | Cancel   | Subm     | it So | to  |

Thêm Policy mới cho LLDP và CDP (LLDP-Listen-Only và CDP-disabled)

• Mở rộng VMware → DVS3 → Vswitch Policy → thêm Policy mới như hình

| System             | Tenants    | Fabric   | Virtual     | Networking | Admin                                            | Operation                                                                               | s Apps                                                                          | Integ                               | grations                      |                  |         |                |
|--------------------|------------|----------|-------------|------------|--------------------------------------------------|-----------------------------------------------------------------------------------------|---------------------------------------------------------------------------------|-------------------------------------|-------------------------------|------------------|---------|----------------|
| Kubernetes         | Rancher RK | E   Opei | nShift      | OpenStack  | Microsoft                                        | Red Hlat                                                                                | VMware                                                                          | VMware SI                           | DN                            |                  |         |                |
| VMware             |            |          | <b>D</b> () | ) Dom      | ain - DVS3                                       |                                                                                         |                                                                                 |                                     |                               |                  |         |                |
| ✓ ➡ VMware > ⊕ DVS |            |          |             |            |                                                  |                                                                                         |                                                                                 |                                     |                               |                  | Policy  | y Operational  |
| > 🌐 DVS1           |            |          |             |            |                                                  |                                                                                         |                                                                                 |                                     |                               |                  | General | VSwitch Policy |
| > ( DVS2           |            |          |             |            |                                                  |                                                                                         |                                                                                 |                                     |                               |                  |         |                |
|                    |            |          |             | Pro        | perties<br>Port C<br>NetFlow E<br>anced Lag Poli | Channel Policy:<br>LLDP Policy:<br>CDP Policy:<br>MTU Policy:<br>Exporter Policy:<br>Cy | select an opt<br>LLDP-Listen-<br>CDP-disabled<br>select an opt<br>select an opt | ion<br>Only<br>J<br>ion<br>ion<br>V | ·<br>• <b>2</b><br>• <b>2</b> |                  |         |                |
|                    |            |          |             |            | Name                                             | N                                                                                       | 1ode                                                                            |                                     | Load                          | d Balancing Mode |         | Number         |

Nếu chưa có Policy trên, tiến hành tạo thêm cho LLDP: nhấn Create LLDP
 Interface Policy → Name: LLDP-Listen-Only → Transmit State: Disabled

| Create LLDP Interface Policy |                  |  |  |  |
|------------------------------|------------------|--|--|--|
| Name:                        | LLDP-Listen-Only |  |  |  |
| Description:                 | optional         |  |  |  |
| Alias:                       |                  |  |  |  |
| Receive State:               | Disabled Enabled |  |  |  |
| Transmit State:              | Disabled Enabled |  |  |  |

• Tương tự LLDP tiếp tục tạo thêm Policy cho CDP với tên **CDP-disabled**. Sau khi chọn xong các Policy cần thiết, nhấn **Submit**.

Truy cập đường dẫn của vCenter → Đăng nhập

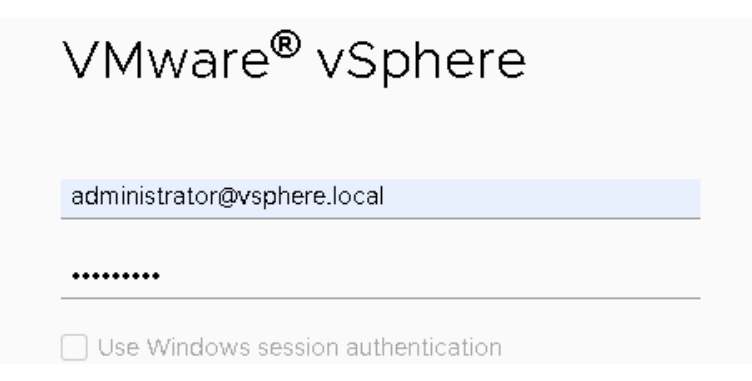

#### Xác nhận DVS3 đã được tạo.

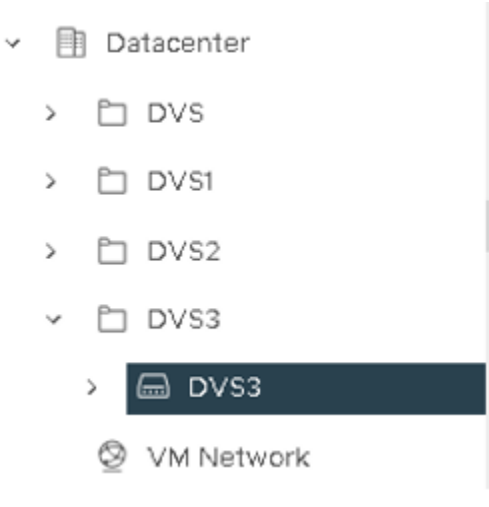

### Add ESXi Hosts to DVS

Thêm ESXi host vào Distributed Virtual Switch vừa được tạo Đầu tiên mở rộng DVS3 → chuột phải DVS3 → Add and Manage Host

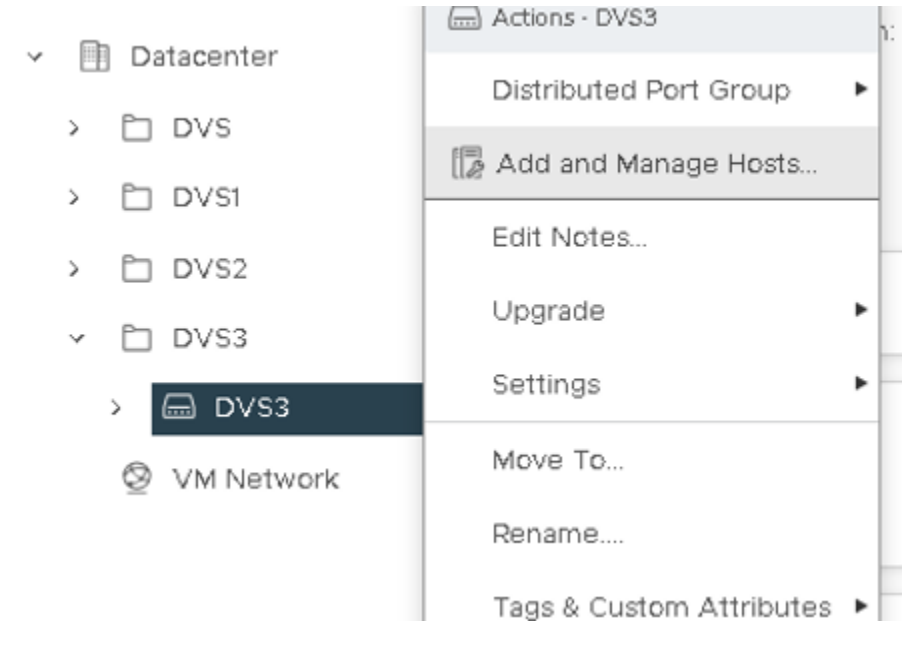

Tiếp theo Chọn Add hosts → Next

#### DVS3 - Add and Manage Hosts

| Hosts                      | Select a task to perform on this distributed switch.                             |
|----------------------------|----------------------------------------------------------------------------------|
| 1 Select task              | <ul> <li>Add hosts</li> <li>Add new hosts to this distributed switch.</li> </ul> |
| 2 Select hosts             | O Manage host networking                                                         |
| 3 Manage physical adapters | Manage networking of hosts attached to this distributed switch.                  |
| 4 Manage VMkernel adapters | Remove hosts     Remove hosts from this distributed switch.                      |
| 5 Migrate VM networking    |                                                                                  |
| 6 Ready to complete        |                                                                                  |
|                            | CANCEL                                                                           |

 $\times$ 

Select task

## Chọn cả 2 ESXi host → nhấn Next

| DVS3 - Add and Manage<br>Hosts | Select hosts<br>Select hosts to add to this | s distributed switch. |                  | ×                       |
|--------------------------------|---------------------------------------------|-----------------------|------------------|-------------------------|
| 1 Select task                  | All hosts Selected (                        | 2)                    |                  |                         |
|                                | SELECT ALL CLEAR SE                         | LECTION               |                  | COMPATIBLE INCOMPATIBLE |
| 2 Select hosts                 | Host                                        | ▼ Host state          | <b>▼</b> Cluster | T Compatibility         |
| 3 Manage physical adapters     | 🔽 📔 🗍 10.215.27.88                          | Connected             | []] Site A       | 🗸 Compatible            |
| 4 Manage VMkernel adapters     | ✓   ↓ 10.215.27.89                          | Connected             | []] Site A       | Compatible              |
| 5 Migrate VM networking        |                                             |                       |                  |                         |
| 6 Ready to complete            | 2                                           |                       |                  | 2 hosts                 |
|                                |                                             |                       |                  | CANCEL BACK NEXT        |

### Assign uplink | uplink1 cho vmnic1 → nhấn Next

| DVS3 - Add and Manage<br>Hosts | e Manage physical adapters<br>Add or remove physical network adapters to this distributed switch.                                |                                                            |              |                               |             |  |
|--------------------------------|----------------------------------------------------------------------------------------------------|------------------------------------------------------------|--------------|-------------------------------|-------------|--|
| 1 Select task                  | Adapters on all nosts Adapters per<br>To associate a physical network adapter with a<br>same physical network adapter available. | er Nost<br>an uplink, use "Assign uplink". This assignment | : would be i | applied to all the hosts the  | at have the |  |
| 2 Select hosts                 | Physical network adapters                                                                                                    | Y In use by switch                                         | Ŧ            | Assign uplink                 | ٣           |  |
| 3 Manage physical adapters     | » m vmnic0                                                                                                    | 2 hosts / 2 switches                                       |              | None                          | ~           |  |
| 4 Manage VMkernel adapters     | >> m vmnic1                                                                                                    | 2 hosts / 2 switches                                       |              | None                          | ~           |  |
| 5 Migrate VM networking        |                                                                                                    |                                                            |              | uplink1<br>uplink2<br>uplink3 |             |  |

### Tiếp theo tại Tab VMkernel adapters nhấn next

| DVS3 - Add and Manage      | Manag      | e VMkernel adap              | oters                                              |                                  | ×                              |
|----------------------------|------------|------------------------------|----------------------------------------------------|----------------------------------|--------------------------------|
| Hosts                      | Manage and | assign VMkernel network      | adapters to the distributed switch                 | n.                               |                                |
| 1 Select task              | Adapters o | ernel network adapter to por | per host<br>t group, click on the arrow or "Assign | port group" button. This assignr | nent would be applied to all t |
| 2 Select hosts             | Nam        | e T                          | In use by switch                                   | Destination port grou            | ap qu                          |
| 3 Manage physical adapters | » 🕮        | vmk0                         | 2 hosts / 2 switches                               | ASSIGN PORT G                    | ROUP                           |
| 4 Manage VMkernel adapters |            |                              |                                                    |                                  |                                |
| 5 Migrate VM networking    |            |                              |                                                    |                                  |                                |
| 6 Ready to complete        |            |                              |                                                    |                                  | 1 Vmkernel network adapter:    |
|                            |            |                              |                                                    | CANCEL                           | BACK                           |

### Ở tab Migrate VM Networking nhấn Next.

| DVS3 - Add and Manage<br>Hosts | Migrate VM networki<br>Select virtual machines or network | ing<br>adapters to migrate to the distributed | switch.                | ×                        |
|--------------------------------|-----------------------------------------------------------|-----------------------------------------------|------------------------|--------------------------|
| 1 Select task                  | Migrate virtual machine network                           | king                                          |                        |                          |
| 2 Select hosts                 | Configure per network adapter                             | Configure per virtual machine                 |                        |                          |
| 3 Manage physical adapters     | Source network                                            | T Used by                                     | Destination port group | т                        |
| 4 Manage VMkernel adapters     |                                                           |                                               |                        |                          |
| 5 Migrate VM networking        |                                                           |                                               |                        |                          |
| 6 Ready to complete            |                                                           |                                               | 0 Vn                   | nkernel network adapters |
|                                |                                                           |                                               | CANCEL B               | ACK NEXT                 |

2

2

### Nhấn Finish

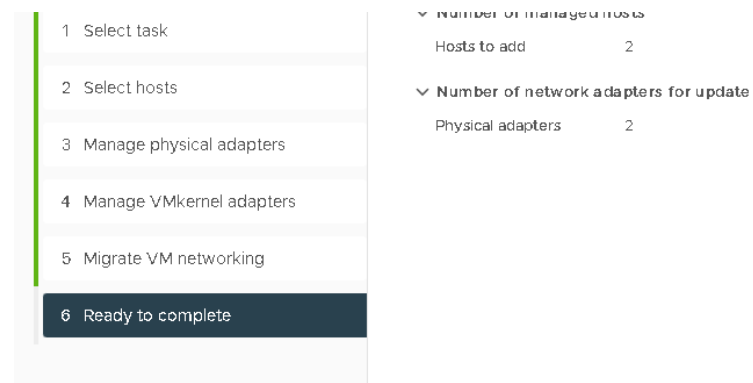

### Quay lại APIC tại mục Virtual Networking → mở rộng VMware → mở rộng DVS3 → Controller

| vCenter | DVS – DVS3 | Portgroup | chon DVS-DVUplinks-21

| VMware                       | $\bigcirc$ | Portgroup - DVS3-DVUplinks-1015 |              |        |                   |              |              | 0       |
|------------------------------|------------|---------------------------------|--------------|--------|-------------------|--------------|--------------|---------|
| ✓                            |            |                                 |              |        |                   | General      | Faults       | Histor  |
| > 🌐 DVS1                     |            | 8 🐨 🙆 🔿                         |              |        |                   |              |              | Ó       |
| > 🌐 DVS2                     |            | Properties                      |              |        |                   |              |              |         |
| V 🌐 DVS3                     |            |                                 |              |        |                   |              |              |         |
| ✓                            |            |                                 |              |        |                   |              |              |         |
| ∨ 🖧 vCenter_Controller3      |            |                                 |              |        |                   |              |              |         |
| 💳 Tags                       | 4          |                                 | Dese 0       | ~      | Objects Des Deuts | 00           | Ne Object    | . Faund |
| > 🧮 Hypervisors              |            |                                 | Page ()      |        | Objects Per Page. | 10 1         | NO ODJeci    | s Found |
| V 🗐 DVS - DVS3               |            | Physical Network Adapters:      | Server Name  | Name   | State             | MAC          |              |         |
| V Portgroups                 |            |                                 | 10.215.27.89 | vmnic1 | Up                | 00:50:       | 56:89:30:9A  |         |
| > 🚽 DVS3-DVUpli              | inks-1015  |                                 | 10.215.27.88 | vmnic1 | Up                | 00:50        | :56:89:4E:82 |         |
| > 📻 quarantine               |            |                                 |              |        |                   |              |              |         |
| > 🚞 Custom Trunk Port Groups | S          |                                 |              |        |                   |              |              |         |
| > 🧮 Trunk Port Groups        |            |                                 |              |        | A                 | ctivate Winc | lows         |         |

Lúc này có thể thấy Physical Network Adapters đã có 2 ESXi host được thêm vào.

### Associate EPGs to VMM Domain; assign VMs to port group

Liên kết APP EPG với VMM Domain

Vào tab Tenants → chọn Tenant3 → mở rộng Application Profiles → mở rộng POC → mở rộng Application EPGs → mở rộng App

Chuột phải Domains (VMs and Bare-Metals) | Add VMM Domain Association

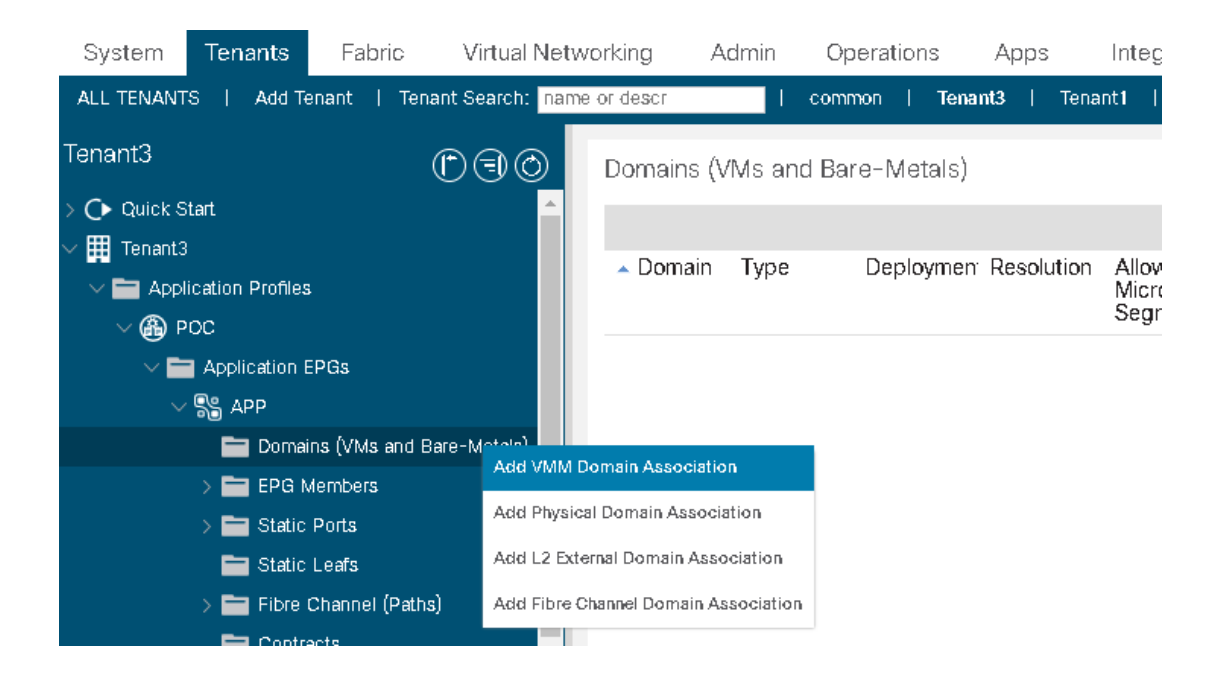

- Chọn VMM Domain Profile đã tạo: **DVS3**
- Deploy Immediacy: On Demand | Resolution Immediacy: Pre-provision | VLAN mode: Dynamic | các cài đặt khác giữ nguyên | nhấn Submit.

**On Demand**: các chính sách policy được lập trình trong TCAM khi nhận được packet đầu tiên thông qua đường dẫn dữ liệu.

**Pre-prpovision**: các VLAN được triển khai trên tất Leaf Interface liên quan tới AAEP được liên kết với VMM domain kể cả VM Controller về trạng thái ảo hoá.

| Add VIMIM Domain /        | ?⊻                |            |                                        |                |
|---------------------------|-------------------|------------|----------------------------------------|----------------|
| VMM Domain Profile: D     | VS3               |            | ~~~~~~~~~~~~~~~~~~~~~~~~~~~~~~~~~~~~~~ | · 🖉            |
| Deploy Immediacy:         | Immediate         | On Demand  |                                        |                |
| Resolution Immediacy:     | Immediate         | On Demand  | Pre-provision                          |                |
| Delimiter:                |                   |            |                                        |                |
| Enhanced Lag Policy: se   | elect an option   |            | $\sim$                                 |                |
| Allow Micro-Segmentation: |                   |            |                                        |                |
| Untagged VLAN Access: 🗌   |                   |            |                                        |                |
| VLAN Mode:                | Dynamic           | Static     |                                        |                |
| Primary VLAN:             |                   |            |                                        |                |
| Fai                       | r example, vlan-1 |            |                                        |                |
| Port Binding:             | Dynamic Bindi     | ng Ephemer | al Default                             | Static Binding |
| Netflow:                  | Disable E         | inable     |                                        |                |

• Vào mục Network trên vCenter | mở rộng DVS3 | DVS3 | Configure | Topology

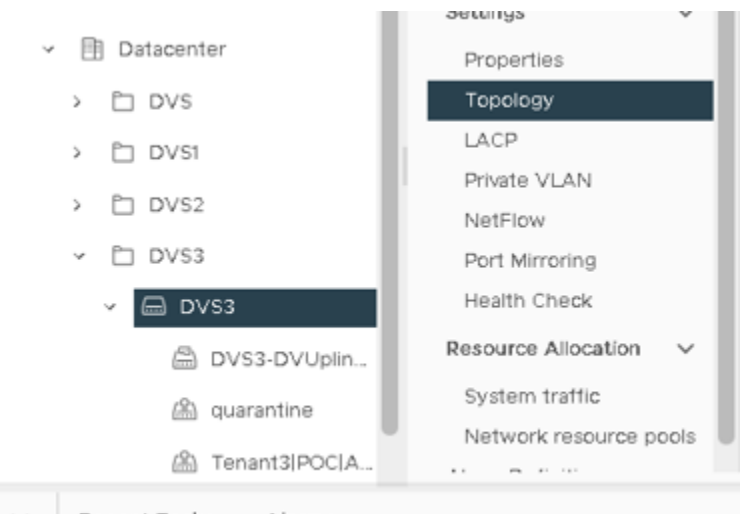

Recent Tasks Alarms

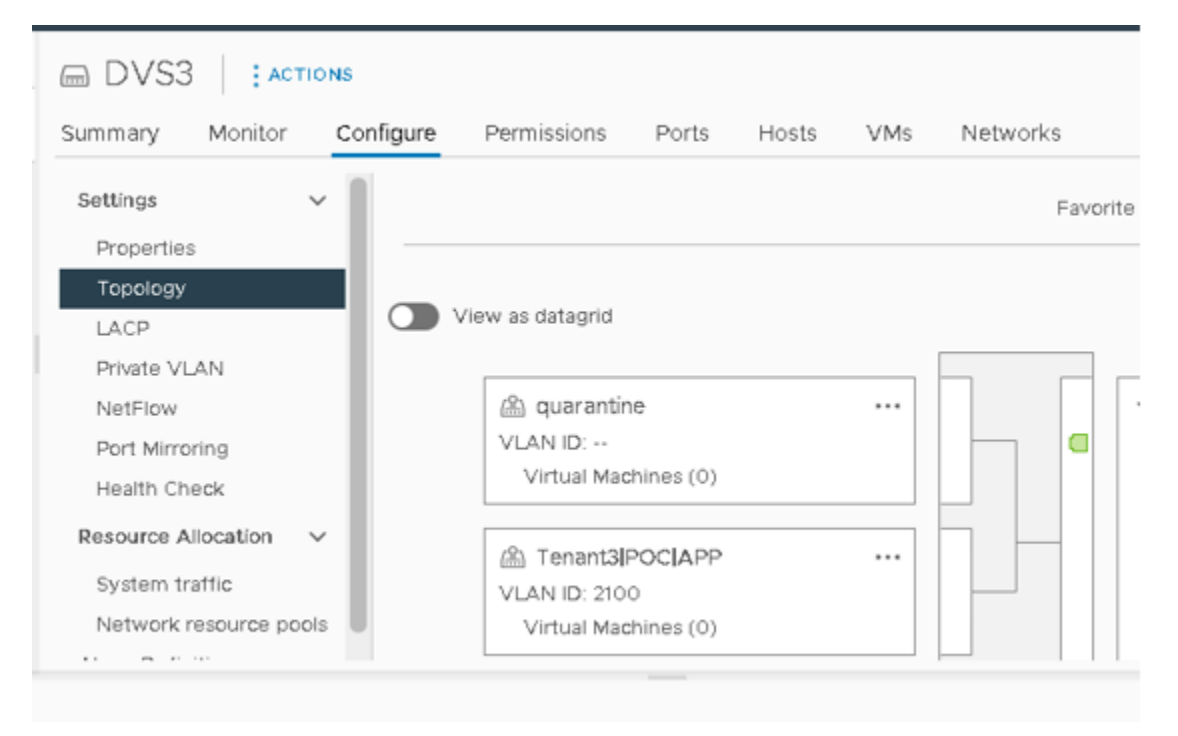

Lúc này trên vCenter đã có thêm 1 Portgroup mới có tên là

### Tenant3|POC|App

Gán Portgroup vừa tạo (Tenant3|POC|APP) vào virtual machine

• Quay lại Host & Cluster | chuột phải App-server | chọn Edit Settings

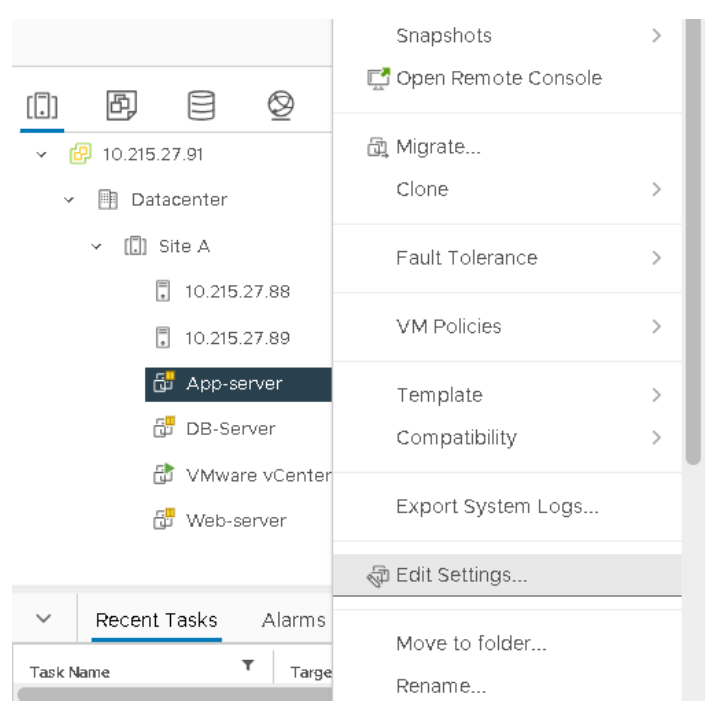

• Tại mục Network adapter 1 | chọn Browse

|                     |                    | ADD NEW DEVICE * |
|---------------------|--------------------|------------------|
| > CPU               | 2 ~                | ١                |
| > Memory            |                    | iB ~             |
| > Hard disk 1       |                    |                  |
| > SCSI controller 0 | LSI Logic Parallel |                  |
| > Network adapter 1 | Tenant2 POC APP ~  | 🗹 Connect 🛞      |
| > CD/DVD drive 1    | Browse V           | 🗹 Connect        |

• Chọn Portgroup vừa tạo (Tenant3|POC|APP) | nhấn OK | nhấn OK

|                   |                   | <b>T</b> Filter    |     |
|-------------------|-------------------|--------------------|-----|
| Name              | NSX Port Group ID | Distributed Switch |     |
| 🗥 Tenant1IPOCIDB  |                   | DVS                |     |
| 🙈 Tenant1IPOCIWeb |                   | DVS1               |     |
| 🔠 Tenant1IPOCIWeb |                   | DVS                |     |
| 🗥 Tenant2IPOCIAPP |                   | DVS2               |     |
| 🛗 Tenant2IPOCIDB  |                   | DVS2               |     |
| 🛗 Tenant2IPOCIWEB |                   | DVS2               |     |
| 🔠 Tenant3IPOCIAPP |                   | DVS3               |     |
| 🖉 VM Network      |                   |                    |     |
|                   |                   | 14 it              | ems |

Tạo thêm 1 Encap Blocks mới cho Web-server

 Quay lại APIC tại mục Fabric | Access Policies | mở rộng Pools | mở rộng VLAN | chọn DVS\_Vlan3

| System Tenants Fabric Vi            | rtual Netw   | vorking Admin I   | Operations        | Apps       | Integrations |                    |        |                  |                |        |     |
|-------------------------------------|--------------|-------------------|-------------------|------------|--------------|--------------------|--------|------------------|----------------|--------|-----|
| Inventory   Fabric Policies   Ace   | cess Policie | 28                |                   |            |              |                    |        |                  |                |        |     |
| Policies                            |              | VLAN Pool - DVS_V | lan3 (Dynamic     | : Allocati | on)          |                    |        |                  |                | G      | 0   |
| 🕞 Quick Start                       | <b>^</b>     |                   |                   |            |              |                    | Doliny | Operational      | Faulto         | Histe  |     |
| = Interface Configuration           |              |                   |                   |            |              |                    | Policy | operational      | Faults         | riiste | лу  |
| > 🧮 Switches                        |              | 8 🕡 🛆 🕐           |                   |            |              |                    |        |                  | Ó              | + -    | **- |
| > 🚞 Modules                         |              | Properties        |                   |            |              |                    |        |                  |                |        |     |
| > 🧮 Interfaces                      |              | Nam               | e: DVS_VIan3      |            |              |                    |        |                  |                |        |     |
| > 🧮 Policies                        |              | Descriptio        | n: optional       |            |              |                    |        |                  |                |        |     |
| > 🚞 Physical and External Domains   |              |                   |                   |            |              |                    |        |                  |                |        |     |
| 🗸 🚞 Pools                           |              | Alia              | IS:               |            |              |                    |        |                  |                |        |     |
| V 🖿 VLAN                            |              | Allocation Mod    | e: Dynamic Alloca | tion       |              |                    |        |                  |                |        |     |
| 😑 DVS_VIan1 (Dynamic Allocation)    |              | Encap Block       | 3:                |            |              |                    |        |                  | 1              | +      |     |
| 🗧 DVS_VIan2 (Dynamic Allocation)    |              |                   | VLAN Range        |            | Description  | Allocation Mode    |        | Role             |                |        |     |
| 🗧 DVS_VIan3 (Dynamic Allocation)    |              |                   | [2100]            |            | App-servers  | Dynamic Allocation |        | External or On t | he wire encaps | ılati  |     |
| 🗧 DVS_VIan (Dynamic Allocation)     |              |                   |                   |            |              |                    |        |                  |                |        |     |
| L101_Rtv1_vlans (Static Allocation) |              |                   |                   |            |              |                    |        |                  |                |        | •   |

 Nhấn Encap Blocks (+) | VLAN ID 2101 – 2101 | Allocation Mode: Dynamic | Submit

### Create Ranges

| te Ranges        |                         |                                |                   | ?⊗     |
|------------------|-------------------------|--------------------------------|-------------------|--------|
| Type:            | VLAN                    |                                |                   |        |
| Description:     | Web-servers             |                                |                   |        |
| Range:           | VLAN V 2101             | - VLAN V 2101<br>Integer Value |                   |        |
| Allocation Mode: | Dynamic Allocation      | Inherit allocMode from parent  | Static Allocation |        |
| Role:            | External or On the wire | e encapsulations Internal      |                   |        |
|                  |                         |                                |                   |        |
|                  |                         |                                | Cancel            | Submit |

| Allocation Mode: | Dynamic Allocation |             |                    |                                   |     |
|------------------|--------------------|-------------|--------------------|-----------------------------------|-----|
| Encap Blocks:    |                    |             |                    | Ū                                 | +   |
|                  | VLAN Range         | Description | Allocation Mode    | Role                              |     |
|                  | [2100]             | App-servers | Dynamic Allocation | External or On the wire encapsula | ŧti |
|                  | [2101]             | Web-servers | Dynamic Allocation | External or On the wire encapsula | ati |

Quay lại tab Tenants để tạo thêm 1 Portgroup mới cho Web-server

• Tenants3 | mở rộng Application Profiles | mở rộng POC | mở rộng Application EPGs

| mở rộng Web

• Chuột phải Domains | chọn Add VMM Domain Association

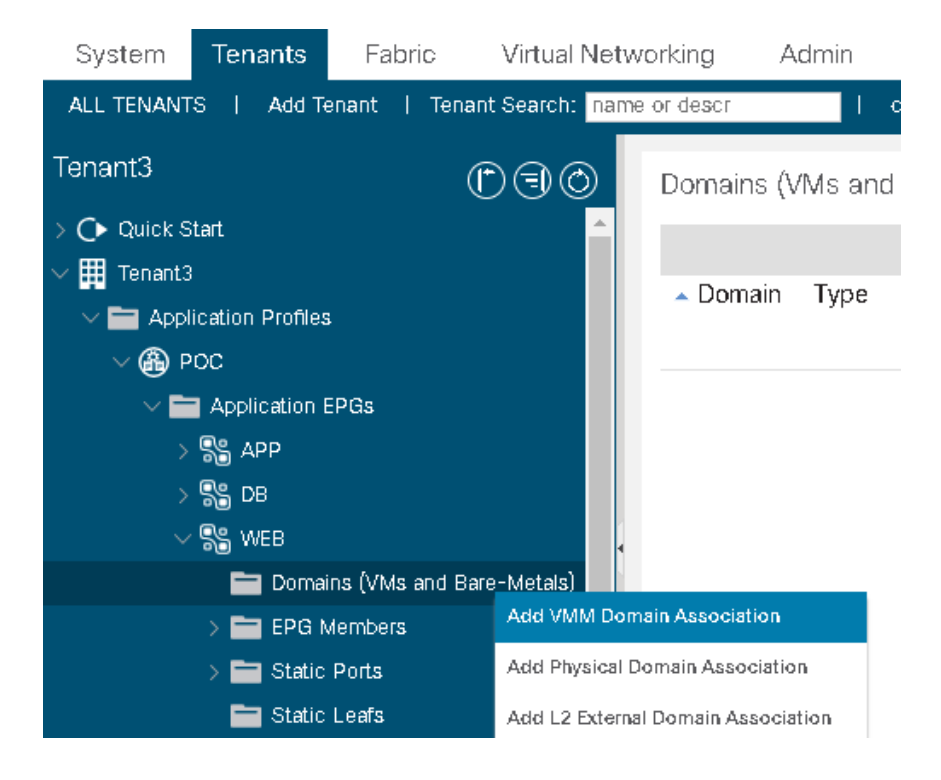

 Portgroup của Web-Server cấu hình tương tự với Portgroup của App-Server và nhấn

Submit để lưu lại

Quay lại vCenter kiểm tra Portgroup vừa được tạo.

| DVS3                                        | 45        |                                                                                                    |          |       |     |          |
|---------------------------------------------|-----------|----------------------------------------------------------------------------------------------------|----------|-------|-----|----------|
| Summary Monitor                             | Configure | Permissions                                                                                                    | Ports    | Hosts | VMs | Networks |
| Settings 🗸 🗸                                |           |                                                                                                    |          |       |     | Favorite |
| Properties                                  |           |                                                                                                    |          |       |     |          |
|                                             | 🔵 Viev    | w as datagrid                                                                                                    |          |       |     |          |
| Private VLAN                                |           | VLAN ID:<br>Virtual Mach                                                                                                    | ines (0) |       |     |          |
| NetFlow                                     |           |                                                                                                    |          |       |     |          |
| Port Mirroring<br>Health Che <b>ck</b>      |           | C Tenant3 P                                                                                                    | OCIAPP   |       |     |          |
| Resource Allocation 🗸 🗸                     |           | > Virtual Mach                                                                                                    | ines (1) |       |     |          |
| System traffic                              |           |                                                                                                    |          |       |     |          |
| Network resource pools<br>Alarm Definitions |           | Canadia Contraction Network Contraction Network Contractico Network Contractico Network Contractico Networ | OCIWEB   |       |     |          |

Gán Portgroup vừa tạo (Tenant3|POC|WEB) vào virtual machine

• Vào lại mục Host & Cluster | chuột phải Web-server | chọn Edit settings

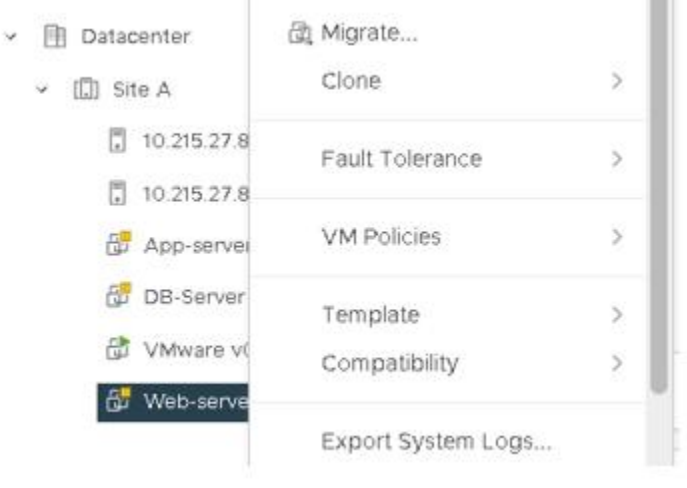

- Tại mục Network adapter 1, chọn Browse | Chọn Portgroup vừa
- tạo (Tenant3|POC|WEB) | nhấn OK | nhấn OK

| Name                                                                                                    | NSX Port Group ID | Distributed Switch |
|----------------------------------------------------------------------------------------------------|-------------------|--------------------|
| lange in the second second sec |                   | DVS1               |
| 🙈 Tenant1IPOCIWeb                                                                                                    |                   | DVS                |
| 🗥 Tenant2IPOCIAPP                                                                                                    |                   | DVS2               |
| 🗥 Tenant2IPOCIDB                                                                                                    |                   | DVS2               |
| 🗥 Tenant2IPOCIWEB                                                                                                    |                   | DVS2               |
| lance and the tenant and the tenant and the tenant and the tenant and the tenant and the tenant and the tenant and the tenant and the tenant and the tenant and the tenant and the tenant and the tenant and the tenant and the tenant and tenant and tenant  |                   | DVS3               |
| 🙈 Tenant3IPOCIWEB                                                                                                    |                   | DVS3               |
| 🛇 VM Network                                                                                                    |                   |                    |

• Quay lai Tenants3 | Application Profiles | POC | Topology

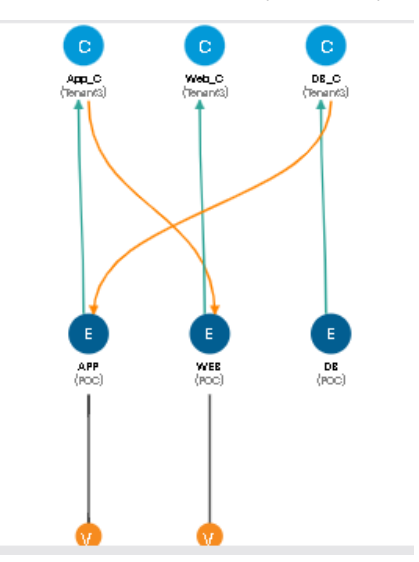

Lúc này chúng ta có thể thấy được 2 Virtual Machine mới đã được nối tới App và Web.

## LAB: L2Phydom

Create VLAN Pool, AEP, Physical Domain

Mở tab Fabric → Access Policies → mở rộng Pools → chuột phải VLAN → Create VLAN Pool

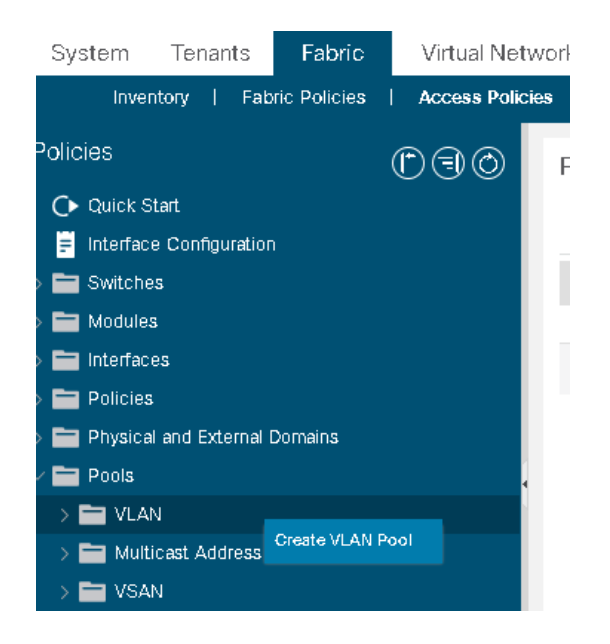

• Name: phydom3\_vlans | Allocation Mode: Static Allocation | nhấn Encap Blocks (+)

| Name:            | Phydom3_vlans      |                  |                 |      |   |   |
|------------------|--------------------|------------------|-----------------|------|---|---|
| Description:     | optional           |                  |                 |      |   |   |
|                  |                    |                  |                 |      |   |   |
| Allocation Mode: | Dynamic Allocation | Static Allocatio | n               |      |   |   |
| Encap Blocks:    |                    |                  |                 |      | Û | + |
|                  | VLAN Range         | Description      | Allocation Mode | Role |   |   |

• Range: VLAN 2108 – 2108 | Description: DB-server | OK | Submit

| Create Ranges                                                                       | ?⊗        |
|-------------------------------------------------------------------------------------|-----------|
| Type: VLAN                                                                          |           |
| Description: DB-server                                                              |           |
| Range: VLAN V 2108 - VLAN V 2108<br>Integer Value                                   |           |
| Allocation Mode: Dynamic Allocation Inherit allocMode from parent Static Allocation | n         |
| Role: External or On the wire encapsulations Internal                               | _         |
|                                                                                     |           |
|                                                                                     | Cancel OK |

**Tiếp theo** Tab **Fabric** → **Access Policies** → mở rộng **Policies** → **Global** → chuột phải **Attachable Access Entity Profiles** → chọn **Create Attachable Access Entity Profile** để tạo một AEP mới.

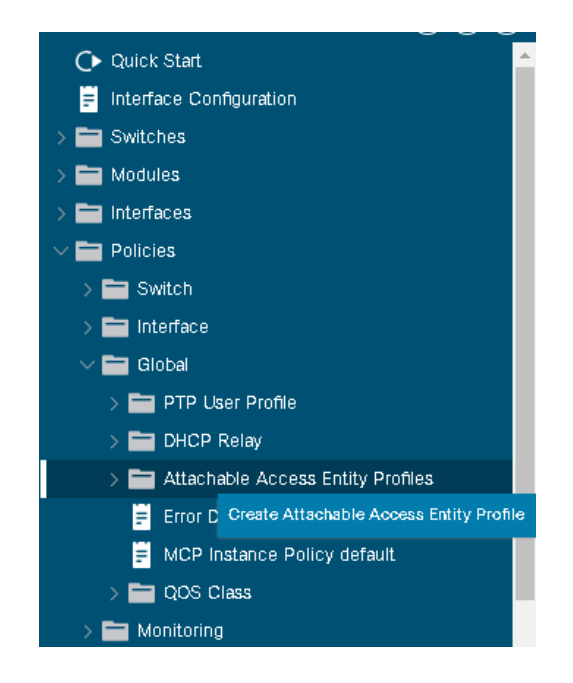

Name: Phydom3\_AEP → nhấn Domain (+) → Domain Profile: DVS3 (tạo ở lab trước)

| STEP 1 > Profile                                        |                   |        | 1. Profile  | 2. Association To Interfa | ces |   |
|---------------------------------------------------------|-------------------|--------|-------------|---------------------------|-----|---|
| Name:                                                   | Phydom3_AEP       |        |             |                           |     |   |
| Description:                                            | optional          |        |             |                           |     |   |
| Enable Infrastructure VLAN:                             |                   |        |             |                           |     |   |
| Domains (VMM, Physical or<br>External) To Be Associated |                   |        |             |                           | Ŵ   | + |
| To Interfaces:                                          | Domain Profile    | En     | capsulation |                           |     |   |
|                                                         | DVS3 (Vmm-VMware) | $\sim$ |             |                           |     |   |
|                                                         |                   | Update | Cancel      |                           |     |   |

Sau khi đã tạo xong AEP, ta tiếp tục tạo Physical domain

• Mở rộng Physical and External Domain **>** chuột phải Physical

### Domains → Create Physical Domain

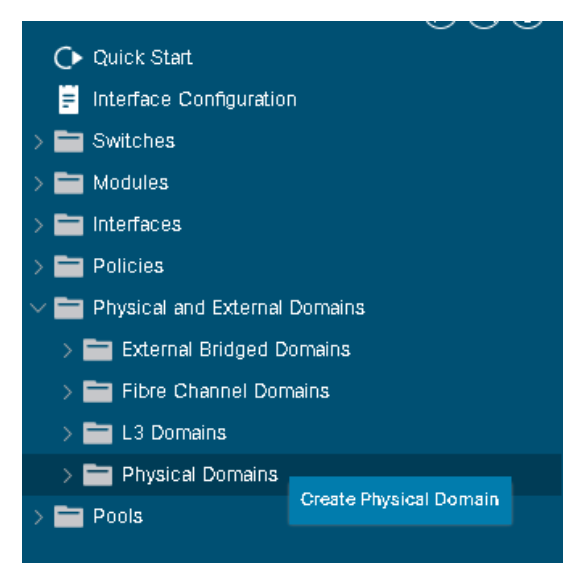

Name: Phydom3 → Attachable Entity Profile: Phydom3\_AEP → VLAN
 Pool: Phydom3- vlans (static) → Submit

| Create Physica                           | l Domain        |         |     |             |   |   | ? 🛇 |
|------------------------------------------|-----------------|---------|-----|-------------|---|---|-----|
| Name:                                    | Phydom3         |         |     |             |   |   |     |
| Associated Attachable<br>Entity Profile: | Phydom3_AEP     |         | ~ 🗗 |             |   |   |     |
| VLAN Pool:                               | Phydom3-vlans(s | static) | ~ 🗗 |             |   |   |     |
| Security Domains:                        |                 |         |     |             | Ó | + |     |
|                                          | Select          | Name    |     | Description |   |   |     |
|                                          |                 | Tenant1 |     |             |   |   |     |
|                                          |                 | Tenant3 |     |             |   |   |     |

| Policies                          | $\bigcirc$ | Physical Domains         |
|-----------------------------------|------------|--------------------------|
| 🕩 Quick Start                     |            |                          |
| 🗧 Interface Configuration         |            | <ul> <li>Name</li> </ul> |
| > 🚞 Switches                      |            | Phydom                   |
| > 🚞 Modules                       |            | Filyddin                 |
| > 🚞 Interfaces                    |            | Phydom3                  |
| > 🚞 Policies                      |            | phys                     |
| 🗸 🚞 Physical and External Domains |            |                          |

**Configuration Leaf Access Port Policy Group and assign Port** 

## Ở tab Fabric | Access Policies | mở rộng Interfaces | Leaf Interfaces | Policy Groups

• Chuột phải Leaf Access Port | Create Leaf Access Port Policy Group

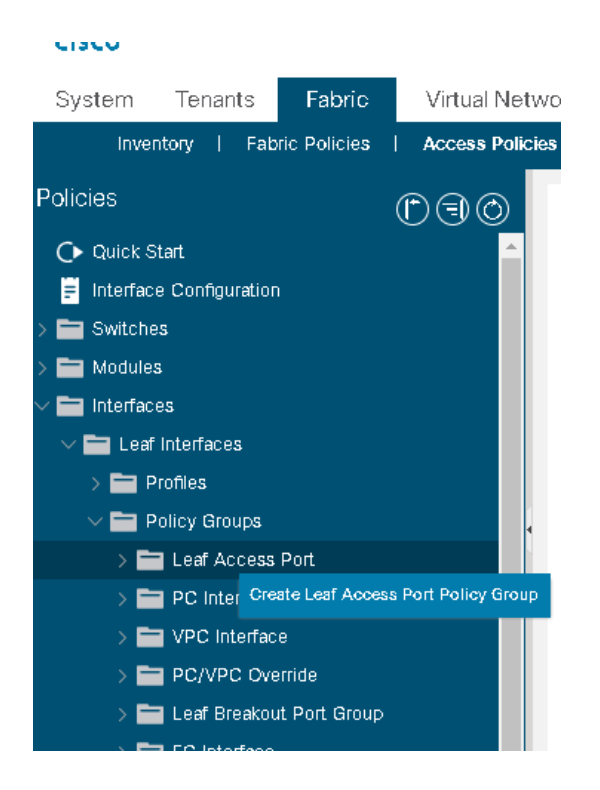

• Name:  $Phydom3\_PG$  | Link Level Policy: 10G | Attached Entity Profile: Phydom3\_AEP | Submit

| Create Leaf Acces        | ss Port Policy Group  |               |                                  | 1      |
|--------------------------|-----------------------|---------------|----------------------------------|--------|
| Name:                    | Phydom3_PG            |               |                                  |        |
| Description:             | optional              |               |                                  |        |
|                          |                       |               |                                  |        |
| Attached Entity Profile: | Phydom3_AEP 🗸 🗸       | Link Level Po | licy: system-link-level-10G-auto | P      |
| CDP Policy:              | select a value $\sim$ | LLDP Po       | licy: select a value             | $\sim$ |

#### Bước 2: Ta sẽ tạo Leaf Interfaces

• Chuột phải Profiles | Create Leaf Interface Profiles

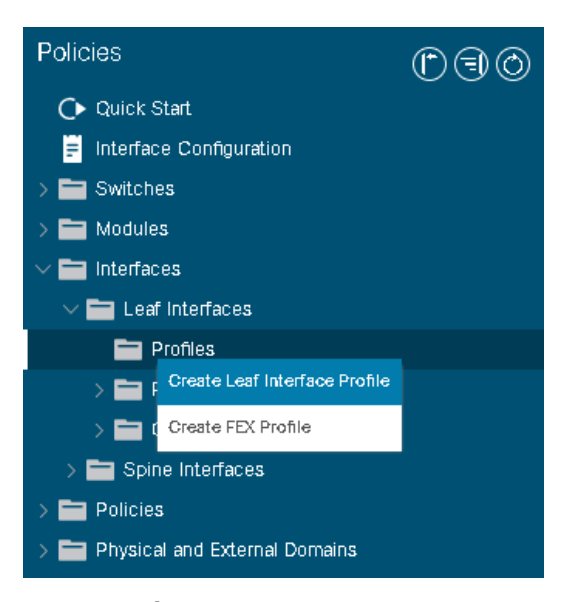

• Name: Phydom3\_port | nhấn Interfaces Selectors (+)

| Create Leaf Inte     | erface Profile |      | 8 | $\otimes$ |
|----------------------|----------------|------|---|-----------|
| Name:                | Phydom3_port   |      |   |           |
| Description:         | optional       |      |   |           |
| Interface Selectors: |                |      | Ī | +         |
|                      | Name           | Туре |   |           |

 Name: Port\_22 | Interface IDs: 1/22 | Interface Policy Group: Phydom3\_PG | OK |

### Submit

| Create Access Port      | Selector                                                                                                    |     |  |
|-------------------------|----------------------------------------------------------------------------------------------------|-----|--|
| Name:                   | Port_22                                                                                                    |     |  |
| Description:            | optional                                                                                                    |     |  |
| Interface IDs:          | 1/22<br>valid values: All or Ranges. For Example:<br>1/13, 1/15 or 2/22-2/24, 2/16-3/16, or<br>1/21-23/1-4, 1/24/1-2 |     |  |
| Connected To Fex:       |                                                                                                    |     |  |
| Interface Policy Group: | Phydom3_PG                                                                                                    | ~ 🗗 |  |
|                         | Phydom3_PG<br>infra/funcprof                                                                                         |     |  |
|                         |                                                                                                    |     |  |

Bước 3: chúng ta sẽ tạo switch profile

• Mở rộng Switches | Leaf Switches | chuột phải Profiles | Create Leaf Profile

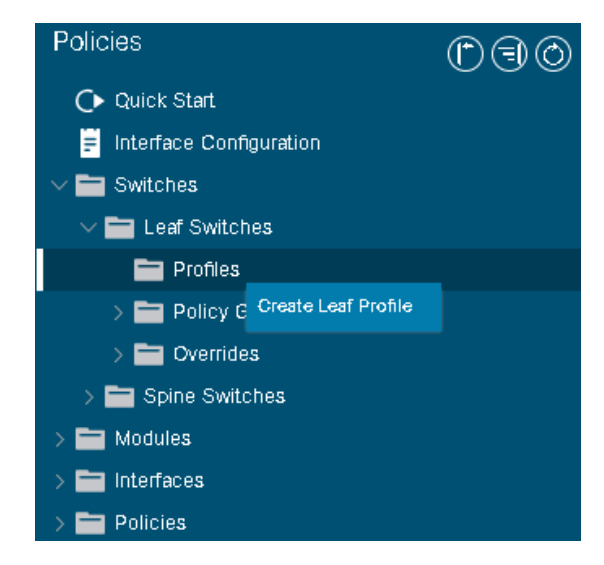

Chúng ta sẽ đặt tên dựa trên node ID của Switch Leaf

Name: L102\_Prof3 → nhấn Leaf Selectors (+) → Name: L102 → Blocks: 102
 → Update → Next

| Create Leaf Pro  | ofile      |         |                 | <b>?</b> ⊗   |
|------------------|------------|---------|-----------------|--------------|
| STEP 1 > Profile |            |         | 1. Profile 2.   | Associations |
| Name:            | L102_Prof3 |         |                 |              |
| Description:     | optional   |         |                 |              |
| Leaf Selectors:  |            |         |                 | ±            |
|                  | Name       | Blocks  | Policy Group    |              |
|                  | L102       | 102     | ⇒ select an opt | ion 🗸        |
|                  |            | Updiste | Cancel          |              |

• Ở STEP 2 chọn Phydom3\_port → Finish

| Create Leaf Pro              | ofile  |              |             |            | ?               | $\otimes$ |
|------------------------------|--------|--------------|-------------|------------|-----------------|-----------|
| STEP 2 > Associations        | ;      |              |             | 1. Profile | 2. Associations |           |
| Interface Selector Profiles: |        |              |             |            | Ó               | +         |
|                              | Select | Name         | Description |            |                 |           |
|                              |        | Phydom3_port |             |            |                 |           |
|                              |        | Phydom_port  |             |            |                 |           |

#### Associate DB EPG to Phydom

Vào Tenants3 → mở rộng Application Profiles → mở rộng POC → mở rộng
Applications EPGs → mở rộng DB

• Chuột phải Domain → chọn Add Physical Domain Association

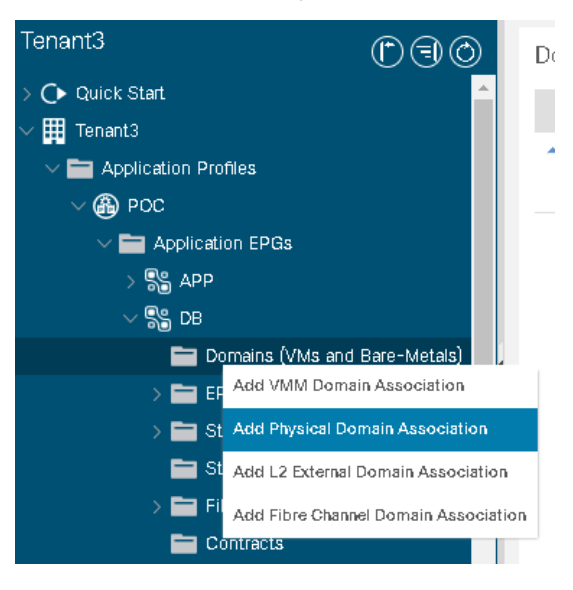

• Tại Physical Domain Profile, chọn Phydom3 → Submit

| Add Physical Dom         | ain Association |     | <b>?</b> ⊗ |
|--------------------------|-----------------|-----|------------|
| Physical Domain Profile: | Phydom3         | ✓ ₽ |            |
|                          |                 |     |            |
|                          |                 |     |            |

| Cancel | Submit |   |
|--------|--------|---|
|        |        | _ |

### Kiểm tra kết quả

| Domains (VMs and Bare-Metals)                                                        |                      |
|--------------------------------------------------------------------------------------|----------------------|
|                                                                                      |                      |
| Domain Type Deploymen Resolution Allow Primary Port<br>Micro- VLAN Enc<br>Segmentati | Switching<br>ap Mode |
| Phydom3 Physical                                                                     | native               |

Áp stactic port vào EPG, chỉ định vlan cho port này

 Cũng ở mục DB, chuột phải Static Ports → chọn Deploy Static EPG on PC, VPC, or Interface

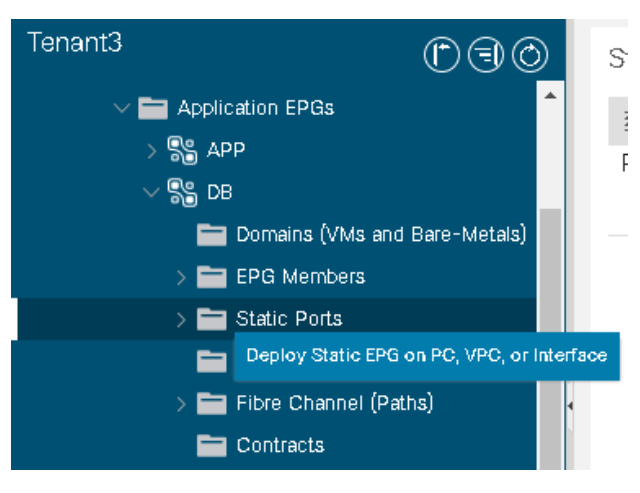

Chọn Node đã tạo ở Task 2 (Leaf\_102) | Path: eth1/22 | Port Encap: VLAN 2108

| Deploy Static EPG on PC, VF                   | PC, or Interface                                | • •                             |
|-----------------------------------------------|-------------------------------------------------|---------------------------------|
| STEP 1 > Static Link                          |                                                 | 1. Static Link 2. Configure PTP |
| Path Type:                                    | Port Direct Port Channe                         | Virtual Port Channel            |
| Node:                                         | Leaf_102 (Node-102)                             |                                 |
| Path:                                         | eth1/22<br>ex: topology/pad-1/pethe-101/pethep- | (ath 1/23)                      |
| Port Encap (or Secondary VLAN for Micro-Seg): | VLAN V 2108                                     |                                 |
| Deployment Immediacy:                         | Immediate On Demand                             |                                 |
| Primary VLAN for Micro-Seg:                   | VLAN 🗸 Integer Value                            |                                 |
| Mode:                                         | Trunk Access (802.1P)                           | Access (Untagged)               |
| IGMP Snoop Static Group:                      |                                                 | <b>1</b> +                      |
|                                               | Group Address                                   | Source Address                  |

Kiểm tra:

| Static Ports           |                               |                                                    |                         |       |
|------------------------|-------------------------------|----------------------------------------------------|-------------------------|-------|
| 1 7                    |                               |                                                    |                         |       |
| Path                   | Primary VLAN for<br>Micro-Seg | Port Encap (or<br>Secondary<br>VLAN for Micro-Seg) | Deployment<br>Immediacy | Mode  |
| ∃ Node: Pod-1          |                               |                                                    |                         |       |
| Pod-1/Node-102/eth1/22 | unknown                       | vlan-2108                                          | On Demand               | Trunk |

Quay lại phần Topology của POC, ta thấy có thêm một Baremetal được nối vào DB

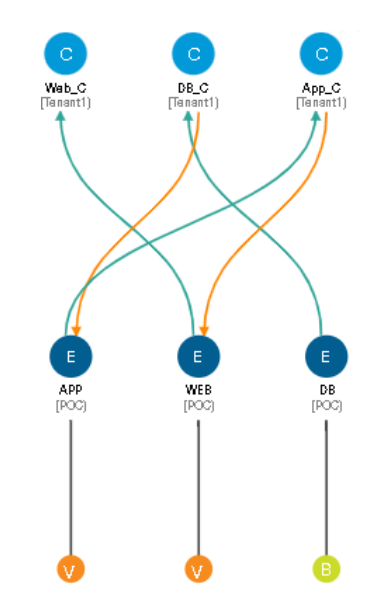

Đổi Bridge domain cho phép end-points APP và DB chia sẻ kết nối layer 2

Quay lại DB → vào Policy → General → Bridge Domain: App\_bd →
 Submit → Submit Changes

|                            | Tenant3                                                                                                    | ©€⊙                                 | 🕈 EPG - DB                                                                                                    |   |
|----------------------------|----------------------------------------------------------------------------------------------------|-------------------------------------|----------------------------------------------------------------------------------------------------|---|
|                            | ✓ ➡ Application EPGs > \$ APP ✓ ₽ ₽                                                                                                    | <b>^</b>                            | Summary Polic                                                                                                    | y |
| or de                      | <ul> <li>Domains (VMs ar</li> <li>Domains (VMs ar</li> <li>EPG Members</li> <li>Static Ports</li> <li>Static Leafs</li> <li>Fibre Channel (P</li> <li>Contracts</li> <li>Static Endpoint</li> <li>Subnets</li> <li>L4-L7 Virtual IPs</li> <li>L4-L7 IP Addres</li> <li>WEB</li> </ul> | nd Bare-Metals)<br>Paths)<br>s Pool | Image: Second state state       Admin Up         Image: State state       Admin Up         Image: State state       Admin Up |   |
| Nodes using                | this policy                                                                                                    | Policies                            | s using this policy                                                                                                    |   |
| Choose Usage:<br>Node Id T | Graph Instances V<br>Name Resources                                                                                                    | Name                                | Type<br>This policy is not used by any other policy.                                                                                                    |   |
| Change Gl                  | obal Deployment Settings                                                                                                    |                                     | Cancel Submit Changes                                                                                                    |   |

#### Associate VMM Domain to DB EPG

Đầu tiên thêm vlan tĩnh vào pool DVS3

• Vào Fabric | mở rộng Access Policies | mở rộng Pool | mở rộng VLAN | chọn DVS3\_VLAN | Encap Blocks (+)

|     | Ch Church Church              |                    |             |                 |
|-----|-------------------------------|--------------------|-------------|-----------------|
|     |                               |                    |             |                 |
|     | Interface Configuration       |                    |             |                 |
|     | > 🚞 Switches                  |                    |             |                 |
|     | > 🚞 Modules                   |                    |             |                 |
|     | > 🚞 Interfaces                |                    |             |                 |
|     | > 🚞 Policies                  |                    |             |                 |
|     | > 🚞 Physical and External Don | nains              |             |                 |
|     | 🗸 🚞 Pools                     |                    |             |                 |
|     | VLAN                          |                    |             |                 |
|     | E DVS_Vlan3 (Dynam            | ic Allocation)     |             |                 |
|     | E DVS_VIan (Dynamic           | : Allocation)      |             |                 |
|     | Phydorn3-vlans (St            | atic Allocation)   |             |                 |
|     | Phydom-vlans (Sta             | tic Allocation)    |             |                 |
|     | > E Multicast Address         |                    |             |                 |
| - 1 |                               |                    |             |                 |
|     |                               |                    |             |                 |
|     |                               |                    |             |                 |
|     | 8 👽 🛆 🕐                       |                    |             |                 |
|     | Properties                    |                    |             |                 |
|     | Name:                         | DVS_VIan3          |             |                 |
|     | Description:                  | optional           |             |                 |
|     |                               |                    |             |                 |
|     | Alias:                        |                    |             |                 |
|     | Allocation Mode:              | Dynamic Allocation |             |                 |
|     | Encap Blocks:                 |                    |             |                 |
|     |                               | VLAN Range         | Description | Allocation Mode |
|     |                               | -                  |             |                 |

[2100]

[2101]

• Description: DB-server | Range: 2105 – 2105 | Allocation Mode: Static

App-server

Web-servers

Dynamic Allocation

Dynamic Allocation

Policy

| eate Ranges                         |                               |                   |  |
|-------------------------------------|-------------------------------|-------------------|--|
| Type: VLAN                          |                               |                   |  |
| Description: DB-server              |                               |                   |  |
|                                     |                               |                   |  |
| Range: VLAN 🗸 2105                  | - VLAN 🗸 2105                 |                   |  |
| Integer V                           | alue Integer Value            |                   |  |
| Allocation Mode: Dynamic Allocation | Inherit allocMode from parent | Static Allocation |  |
| Role: External or On the            | wire encapsulations Internal  |                   |  |
|                                     |                               |                   |  |
|                                     |                               |                   |  |
| Role: External or On the            | wire encapsulations Internal  |                   |  |

| Allocation Mode: | Dynamic Allocation |             |                    |                                    |
|------------------|--------------------|-------------|--------------------|------------------------------------|
| Encap Blocks:    |                    |             |                    | <b>1</b> +                         |
|                  | VLAN Range         | Description | Allocation Mode    | Role                               |
|                  | [2100]             | App-servers | Dynamic Allocation | External or On the wire encapsulat |
|                  | [2101]             | Web-servers | Dynamic Allocation | External or On the wire encapsulat |
|                  | [2105]             | DB-server   | Static Allocation  | External or On the wire encapsulat |

Quay lại Tenants | Application Profiles | POC | DB | chuột phải Domain | chọn Add VMM Domain Association

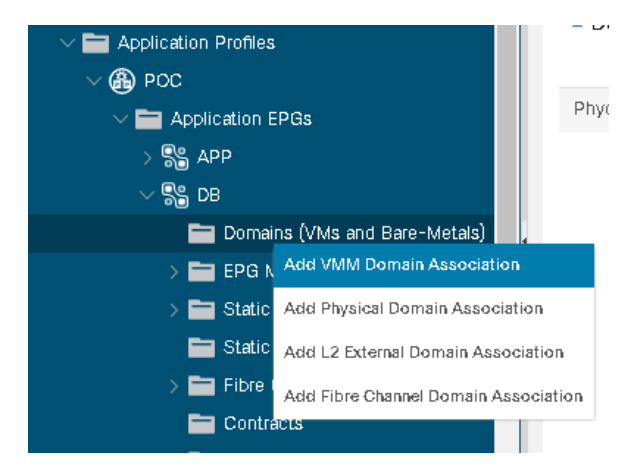

| Add VMM Domain            | n Associat                       | ion    |           |               | 28             |
|---------------------------|----------------------------------|--------|-----------|---------------|----------------|
| VMM Domain Profile:       | DVS3                             |        |           | ~             | ø              |
| Deploy Immediacy:         | Immediate                        | On [   | Demand    |               |                |
| Resolution Immediacy:     | Immediate                        | On [   | Demand    | Pre-provision |                |
| Delimiter:                |                                  |        |           |               |                |
| Enhanced Lag Policy:      | select an option                 | 1      |           | $\sim$        |                |
| Allow Micro-Segmentation: |                                  |        |           |               |                |
| Untagged VLAN Access:     |                                  |        |           |               |                |
| VLAN Mode:                | Dynamic                          | Static |           |               |                |
| Primary VLAN:             |                                  |        |           |               |                |
|                           | For example, vlan-1              |        |           |               |                |
| Port Encap:               | vlan-2105<br>For example, vlan-1 |        |           |               |                |
| Port Binding:             | Dynamic Bind                     | ling   | Ephemera  | l Default     | Static Binding |
| Netflow:                  | Disable                          | Enable | $\supset$ |               |                |
| Allow Promiscuous:        | Reject                           |        |           | $\sim$        |                |
| Forned Transmite:         | Poinct                           |        |           |               |                |

 VMM Domain Profile: DVS3 | VLAN Mode: Static | Port Encap: vlan-2105 | Submit
Sau khi tạo xong chúng ta quay lại phần Network trên vCenter, lúc này chúng ta có thể thấy chúng ta đã có thêm một portgroup mới: Tenant3|POC|DB

|               | View                   | w as datagrid          |  |  |  |  |  |  |
|---------------|------------------------|------------------------|--|--|--|--|--|--|
|               |                        | A Tenant3 POC APP      |  |  |  |  |  |  |
|               |                        | VLAN ID: 2100          |  |  |  |  |  |  |
|               | > Virtual Machines (1) |                        |  |  |  |  |  |  |
|               |                        |                        |  |  |  |  |  |  |
|               |                        |                        |  |  |  |  |  |  |
| VLAN ID: 2105 |                        |                        |  |  |  |  |  |  |
|               |                        | Virtual Machines (0)   |  |  |  |  |  |  |
|               |                        |                        |  |  |  |  |  |  |
|               |                        | A Tenant3 POC WEB      |  |  |  |  |  |  |
|               |                        | VLAN ID: 2101          |  |  |  |  |  |  |
|               |                        | > Virtual Machines (1) |  |  |  |  |  |  |

Tạo thêm một Default gateway cho DB-Server

**Networking** | **Bridge Domains** | mở rộng **App\_BD** | chuột phải **Subnets** | **Create Subnet** 

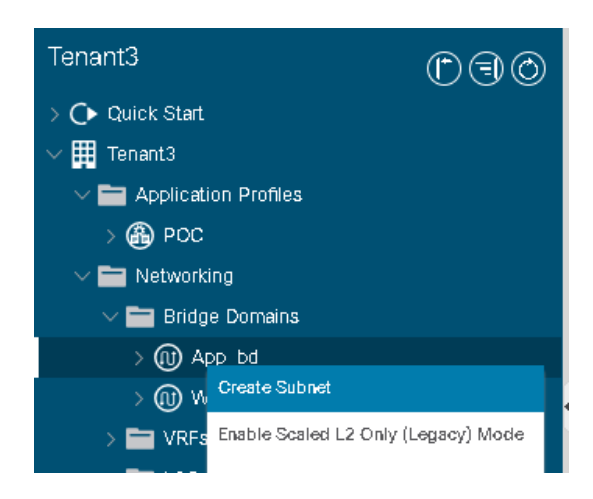

Đặt IP 192.168.12.1/24 làm Gateway trỏ về DB-Server

| Create Subnet                               |  |
|---------------------------------------------|--|
| Gateway IP: 192.168.12.1/24<br>addrass/mask |  |
| Treat as virtual IP address: 📃              |  |
| Make this IP address primary: 📃             |  |
| Scope: Advertised Externally                |  |

## Subnets

| <ul> <li>Gateway</li> <li>Address</li> </ul> | Description | Scope | Primary IP<br>Address | Virtual IP |
|----------------------------------------------|-------------|-------|-----------------------|------------|
| 192, 168, 11, 1/24                           |             |       | False                 | False      |
| 192.168.12.1/24                              |             |       | False                 | False      |

## Topology đã thay đổi

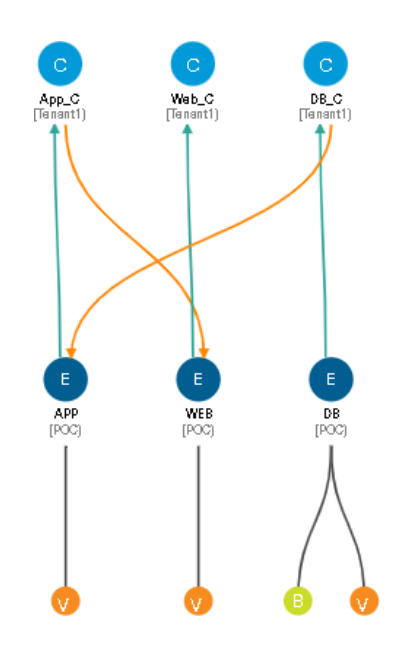